TN Department of Education

# **TNCompass Evaluation - All Users**

## Links to User Guide Pages

- Definitions
- Educator Evaluation Record
  - Educator My Evaluation Current and Historical Information
  - Educator Personal Information
    - License Status, Category, Calculation Model, Scores, and Roster Locations
  - Partial Year Exemption
- Login or Register for an Account
  - Forgot Username or Password
  - Having trouble with account registration?
  - Resetting Password
- Personal Profile
- TNCompass FAQs

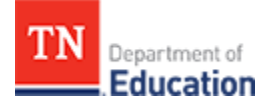

## Definitions

LEA = Local Education Agency, or school district

State-level = Tennessee Department of Education

The department = Tennessee Department of Education

# Educator Evaluation Record

Access to view and edit educator records are limited by role to ensure only authorized users have access to the educator's information. The same role based permission access limits the ability to enter data on the educator's record to authorized users based on permissions.

Permissions within TNCompass are as follows:

- State-level administrators can view all LEAs, educators, and non-licensed users in the state.
- Regional or LEA administrators can view the educators in their respective regions or districts.
- Principals can see all assistant principals and educators in their own schools.
- Assistant principals can see all educators in their own schools, and cannot see principals or other assistant principals.
- Teachers will not have an *Educator* tab, and each teacher will only be able to view his or her own record.

#### Links to User Guide Pages

- Educator My Evaluation Current and Historical Information
- Educator Personal Information
- License Status, Category, Calculation Model, Scores, and Roster Locations
- Partial Year Exemption

## Educator - My Evaluation - Current and Historical Information

- a. Log in to TNCompass at tdoe.tncompass.org.
- b. Select *My Current Evaluation* in the top right corner of the window.
- c. My Current Evaluation tab only appears if there are evaluations available.

U Historical evaluation data has been imported for all educators beginning with the 2011-12 academic year. Teachers of record on or after the 2011-12 academic year have data available in TNCompass.

If historical evaluation data is not available in TNCompass, it is on record at the department. The department is addressing historical data inconsistencies and correcting individual records. If historical data is missing, contact the support team by completing the form here or by emailing support at support@tncompass.org.

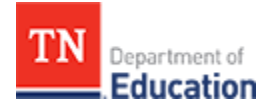

d. The most recent academic year evaluation record displays.

| Evaluation                                                             |                                |                                                                                                    |                                            |                    |
|------------------------------------------------------------------------|--------------------------------|----------------------------------------------------------------------------------------------------|--------------------------------------------|--------------------|
|                                                                        |                                |                                                                                                    |                                            |                    |
| John Doe                                                               |                                |                                                                                                    | 2014-2015 Level of                         | f Effectiveness: 4 |
| Academic Year: 2015-201<br>LEA:<br>License Status: active<br>Category: | 6 ▼                            | Partial Year Exemp<br>Coaching Conversation Comple<br>Master Sch<br>Calculation Mo                                                                                                    | tion: eted: hool: codel: 2015-2016 TEAM Mo | del                |
| Component Scores                                                       |                                |                                                                                                    |                                            |                    |
| Overall Effectiveness                                                  | Sc                             | ale Score                                                                                                    |                                            |                    |
| N/A                                                                    | N/                             | A Contraction of the second second se |                                            |                    |
| Growth Measure Not Selected                                            | Ac                             | hievement Measure Not Sel                                                                                                    | ected                                      |                    |
| Original: N/A<br>Override: N/A                                         |                                | Origi<br>Overri                                                                                                    | nal: N/A<br>ide: N/A                       |                    |
| Observation                                                            |                                |                                                                                                    |                                            |                    |
| Original: N/A<br>Override: N/A                                         |                                |                                                                                                    |                                            |                    |
| Rostered Locations                                                     |                                |                                                                                                    |                                            |                    |
|                                                                        | leacher<br>School:             | Elementary School                                                                                                    |                                            |                    |
|                                                                        | LEA:<br>Region:<br>State: Tenn | County<br>CORE Regional Offic<br>essee Department of Education                                                                                                    | ce                                         |                    |
|                                                                        |                                |                                                                                                    |                                            |                    |
| Observations                                                           |                                |                                                                                                    |                                            |                    |
| Date Rubric Observer                                                   | Location                       | Status Walkt                                                                                                    | hrough                                     | Details            |
|                                                                        |                                |                                                                                                    | No                                         | items to display   |

(i) An educator has more than one evaluation record for the same year if the educator moves from one district to another district within that academic year. The evaluation record for the current rostered location is the default record, and the previous rostered school record is in the dropdown list.

i If an educator moves from one school to another within the same district, the record will show both schools at the bottom of the page where the schools are listed.

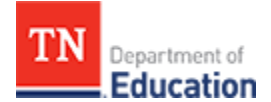

Locate the *Academic Year* drop-down in the evaluation profile and select the academic year.

| Academic Year:  | 2015-2016 | N  |
|-----------------|-----------|----|
|                 | 2015-2016 | 13 |
| LEA:            | 2014-2015 |    |
| License Status: | 2013-2014 |    |
| Category:       | 2012-2013 |    |
|                 | 2011-2012 |    |

Each component with an accompanying score and selection is displayed. *N/A* means not available for the evaluation model used to calculate the educator's Overall Level of Effectiveness.

A new feature of TNCompass displays the scale score used to calculate the Overall Level of Effectiveness. TNCompass will display the component percentages for each LEA's evaluation model soon.

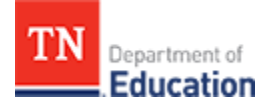

## **Educator Personal Information**

Each educator can view personal information on the Personal Profile and My Evaluation tab.

Users including state-level, regional, and LEA administrators, and principals with authorization may view educator personal information by following these steps.

- Click on the *Educators* tab and the list of educators displays.
- Enter information into the search tool or scroll through the list to find the educator.
- Click *View* next to the educator's information.

|                |            |             |                | Dasht                  | ooard Work Qu   | ueue Administration | Ed |
|----------------|------------|-------------|----------------|------------------------|-----------------|---------------------|----|
| Search Educa   | ators      |             |                |                        |                 |                     |    |
|                |            |             |                |                        |                 |                     |    |
|                |            |             |                | AC                     | Id New Educator |                     |    |
| irst Name      | Last Name  |             | License Number | Social Security Numb   | er              |                     |    |
| License Number | First Name | Middle Name | Last Name      | Social Security Number |                 |                     |    |
| 000700041      | Test_5     |             | Educator_5     | 5308                   | View            |                     |    |
| 000700095      | Jason      |             | Vorhees        | 0043                   | View            |                     |    |
| 000700091      | Test_32    |             | Educator_32    | 0042                   | View            |                     |    |
| 000700037      | Test_1     |             | Educator_1     | 0000                   | View            |                     |    |
| 000700088      | LEA_1      |             | Supervisor_1   | 0039                   | View            |                     |    |
| 000700070      | Test_30    |             | Educator_30    | 0023                   | View            |                     |    |
| 000700040      | Test_4     |             | Educator_4     | 0003                   | View            |                     |    |
| 000700075      | Joe        |             | Dakota         | 0026                   | View            |                     |    |
| 000700068      | Test_29    |             | Educator_29    | 0022                   | View            |                     |    |
|                |            |             |                |                        |                 |                     |    |

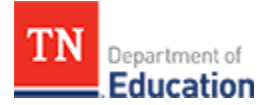

#### The educator's evaluation record displays, as illustrated below.

| John Doe                                               |                                 |                                                                                                    | 2014-2015 Level of Effectiveness: 4 |
|--------------------------------------------------------|---------------------------------|----------------------------------------------------------------------------------------------------|-------------------------------------|
| Academic Year:<br>LEA:<br>License Status:<br>Category: | 2015-2016 ▼<br>County<br>active | Partial Year Exemption:<br>Coaching Conversation Completed:<br>Master School:<br>Calculation Model: | 2015-2016 TEAM Model                |
| Component Scores                                       |                                 | Scale Score                                                                                         |                                     |
| N/A                                                    |                                 | N/A                                                                                                 |                                     |
| Growth Measure Not Selected<br>Original:<br>Override:  | N/A<br>N/A                      | Achievement Measure Not Selected<br>Original:<br>Override:                                          | N/A<br>N/A                          |

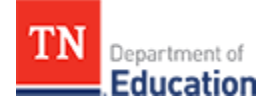

### License Status, Category, Calculation Model, Scores, and Roster Locations

The educator's evaluation record includes details pertaining to the educator, including:

- License Status
- **Category** (of the educator)
- Calculation Model applied to the educator
- Scoring Criteria and Component Scores
- Scale Score
- Growth Measure and Achievement Measures
- Observation results
- Rosters in which the educator is currently listed

Note: The capability to import historical TVAAS scores will be available in a future release. TVAAS scores will be imported for the 2015-16 academic year in advance of the score calculation.

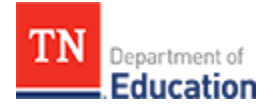

| Evaluation                                                            |                                      |                                                                                          |                                     |
|-----------------------------------------------------------------------|--------------------------------------|------------------------------------------------------------------------------------------|-------------------------------------|
| John Doc                                                              |                                      |                                                                                          |                                     |
| John Doe                                                              |                                      |                                                                                          | 2014-2015 Level of Effectiveness: 4 |
| Academic Year: 2015-20<br>LEA:<br>License Status: active<br>Category: | 6 🔹                                  | Partial Year Exempti<br>Coaching Conversation Complete<br>Master Scho<br>Calculation Mod | on:  ed:  ol:  2015-2016 TEAM Model |
| Component Scores                                                      |                                      |                                                                                          |                                     |
| Overall Effectiveness                                                 |                                      | Scale Score                                                                              |                                     |
| N/A                                                                   |                                      | N/A                                                                                      |                                     |
| Growth Measure Not Selected                                           |                                      | Achievement Measure Not Selec                                                            | ted                                 |
| Original: N/A<br>Override: N/A                                        |                                      | Origina<br>Override                                                                      | ıl: N/A<br>e: N/A                   |
| Observation                                                           |                                      |                                                                                          |                                     |
| Original: N/A<br>Override: N/A                                        |                                      |                                                                                          |                                     |
| Rostered Locations                                                    |                                      |                                                                                          |                                     |
|                                                                       | Teach                                | her                                                                                      |                                     |
|                                                                       | School:<br>LEA:<br>Region:<br>State: | Elementary School<br>County<br>CORE Regional Office<br>Tennessee Department of Education |                                     |
|                                                                       |                                      |                                                                                          |                                     |
| Observations                                                          |                                      |                                                                                          |                                     |
| Date Rubric Observer                                                  | Location                             | Status Walkthr                                                                           | rough Details                       |
| H 4 0 0 F H                                                           |                                      |                                                                                          | No items to display                 |

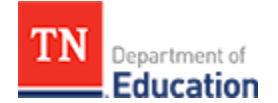

## **Partial Year Exemption**

**Partial Year Exemption** is used when an educator moves between LEAs or changes roles (e.g., a teacher transitions to principal position.) In these cases, the educator's evaluation (one or both) can be marked for partial year exemption, and observation data would not be reported for that academic year.

Administrators and observers are responsible for setting a partial year exemption.

Authorized users can click the checkbox at the top right hand side of the window to select **Partial Year Exemption**. The educator's record will then reflect a partial year exemption.

| Evaluation                      |         |               |                |             |               |              |
|---------------------------------|---------|---------------|----------------|-------------|---------------|--------------|
|                                 |         |               |                |             |               |              |
| John Doe                        |         |               |                | 2014-2015   | 5 Level of Ef | fectiveness: |
| Academic Year: 2015-2016        |         | Partial       | Year Exemptior | n: 🔲        |               |              |
| 154                             | Coac    | hing Conversa | tion Completed | l: 🔲        |               |              |
| License Status: active          |         | Ca            | Iculation Mode | I: 2015-201 | 6 TEAM Model  |              |
| Category: Non-Tested Teacher V  |         |               |                |             |               |              |
| Component                       |         | 1             | 2              | 3           | 4             | 5            |
|                                 |         |               |                |             |               |              |
| omponent Scores                 |         |               |                |             |               |              |
| Overall Effectiveness           | Scale S | core          |                |             |               |              |
| Level of Effectiveness          | N/A     |               |                |             |               |              |
| N/A                             |         |               |                |             |               |              |
| Level of Effectiveness Override |         |               |                |             |               |              |
|                                 |         |               |                |             |               |              |

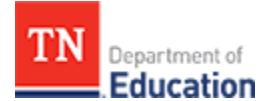

## Login or Register for an Account

A Each TNCompass username and password is specific to the user. Please do not share usernames and passwords with other individuals, including administrators. Unauthorized access may result in account deactivation.

#### Login for users with an account

• Navigate to the *Evaluation* login page from http://tdoe.tncompass.org.

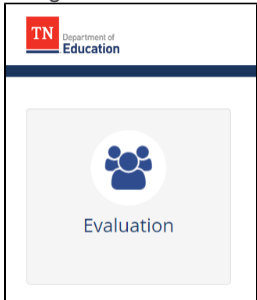

- Locate the Sign in to Account section on the left side of the log in page.
- Users already registered for an account can enter Username, Password, and click the Log In button.
- Users not registered for an account can register for an account using the following steps.

| TN Department of<br>Education                                            |                                                                                               |                                                        |                                                                                       |                                 | Login        |  |
|--------------------------------------------------------------------------|-----------------------------------------------------------------------------------------------|--------------------------------------------------------|---------------------------------------------------------------------------------------|---------------------------------|--------------|--|
| Log In                                                                   |                                                                                               |                                                        |                                                                                       |                                 |              |  |
| Sign in to your Account Username * Password * Having trouble logging in? | Don't have an Accourt<br>Please note that an application must<br>Date of Birth (MM/DD/YYYY) * | t? Register 1<br>be submitted before<br>digits only) * | Now.<br>2 you will be able to<br>Desired Userna<br>Confirm Email A<br>Confirm Desired | register for online<br>me *<br> | e licensing. |  |

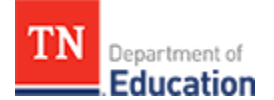

**Register for an Account** 

- Open a web browser and navigate to http://tdoe.tncompass.org.
- Click the *Evaluation* icon on the TNCompass portal page.

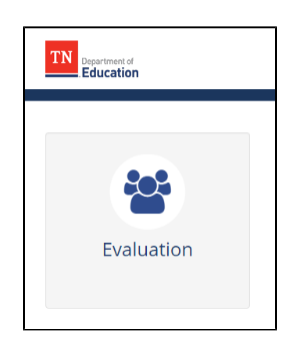

• Locate the **Don't have an Account? Register Now** section on the right hand side of the window.

| Department of<br>Education                                               |                                                                                                    |                                                                                                    | Login    |
|--------------------------------------------------------------------------|----------------------------------------------------------------------------------------------------|----------------------------------------------------------------------------------------------------|----------|
| Log In                                                                   |                                                                                                    |                                                                                                    |          |
| Sign in to your Account Username * Password * Having trouble logging in? | Don't have an Account? Register Please note that an application must be submitted befor Date of Birth (MM//DD/YYYY)*  Email Address *  Desired Password *  Register Now | Now.<br>bre you will be able to register for online I<br>Desired Username *<br>Confirm Email Address *<br>Confirm Desired Password * | censing. |

- Enter Date of Birth in MM/DD/YYYY format, e.g., 01/01/1991.
- Enter SSN (social security number) without the dashes, e.g., 123456789.
- Enter the *Desired Username*.
- Enter Email Address and Confirm Email Address.
- Enter a **Desired Password**: Passwords must be a minimum of 8 characters in length and include:
  - 1 uppercase letter (A-Z),
  - 1 lowercase letter (a-z),
  - 1 number (1-9), and
  - 1 special character (for example !@#\$).
- Click the *Register Now* button to register for an account and login to TNCompass.

Consider using a personal email address, rather than a school email address, as the username. Using a school email address may present a problem if the user no longer teaches with the district; this may require a contact with support to reset the password.

A Email address as user name cannot include a hyphen.

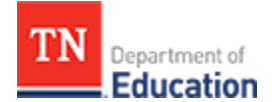

## **Forgot Username or Password**

Follow these steps to resolve the issues related to forgotten username and/or password.

Usernames and passwords are encrypted to protect sensitive data. Technical staff cannot access usernames and passwords - please do not submit support cases requesting specific resets as this is not a functionality available in the TNCompass platform.

**Watch the spam folder:** it is possible the email service will direct reset deliveries to a spam folder. If a reset email does not appear shortly after submitting the request, check the spam/junk folder.

Take the following steps:

| Sign in to | your Account               |
|------------|----------------------------|
| Username * |                            |
| Password * |                            |
| Log Ip     | Having trouble logging in? |

• From the login page, click the link "Having trouble logging in?"

If the issue is a forgotten username or inability to login with the remembered username, select "I don't know my username."

| Having                                               | g trouble lo                                                                  | gging in?            |                    |                     |                     |
|------------------------------------------------------|-------------------------------------------------------------------------------|----------------------|--------------------|---------------------|---------------------|
| ? I don't kr<br>I don't kr<br>I don't kr<br>I am hav | naving problems ac<br>now my username<br>now my password<br>ving other issues | cessing your account | nt, piease use one | of the methods beid | w to regain access. |
|                                                      |                                                                               |                      |                    |                     |                     |
|                                                      |                                                                               |                      |                    |                     |                     |
|                                                      |                                                                               |                      |                    |                     |                     |

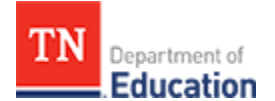

• Verify *Date of Birth* (using format "MM/DD/YYYY") and *Social Security Number* (numbers only, no dashes) and select *"Send my username."* The username will be delivered to the email address associated with the account.

| your account, please use one of the methods below to regain acce |
|------------------------------------------------------------------|
|                                                                  |
| ou registered with to find your username.                        |
| Social Security Number *                                         |
|                                                                  |
| Send my username                                                 |
|                                                                  |
|                                                                  |
|                                                                  |
|                                                                  |

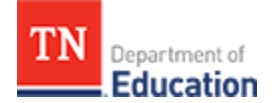

## **Resetting Password**

• To reset password, select *I don't know my password*, and confirm the email address associated with the account.

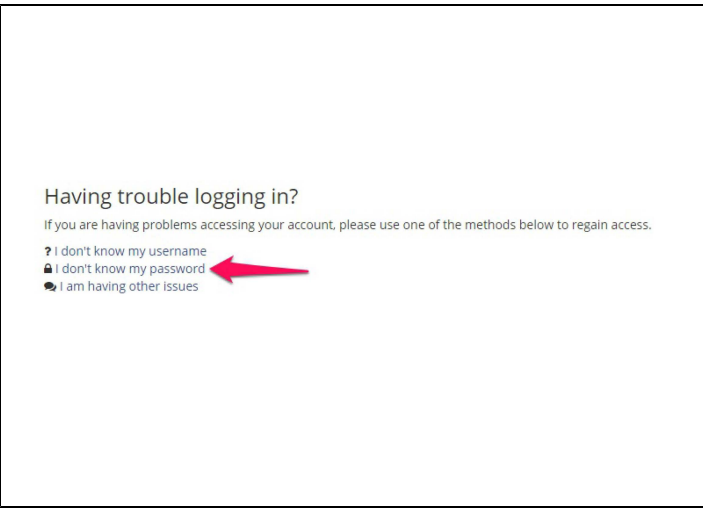

• Select "Reset my password." An email will be delivered with a link for resetting the password.

| Having trouble logging                                                                       | g in?                                                                                |
|----------------------------------------------------------------------------------------------|--------------------------------------------------------------------------------------|
| f you are having problems accessing                                                          | your account, please use one of the methods below to regain access.                  |
| I don't know my username<br>I don't know my password<br>Please enter your email address. Upo | n verifying your account, we will send you instructions on how to reset your passwor |
| Email *                                                                                      |                                                                                      |
|                                                                                              |                                                                                      |
|                                                                                              | Reset my Password                                                                    |
| I am having other issues                                                                     |                                                                                      |
|                                                                                              |                                                                                      |
|                                                                                              |                                                                                      |
|                                                                                              |                                                                                      |
|                                                                                              |                                                                                      |
|                                                                                              |                                                                                      |
|                                                                                              |                                                                                      |

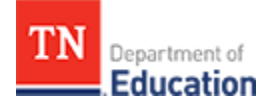

## Having trouble with account registration?

A user trying to register for an account may receive an error message stating:

Please verify the Social Security Number and Birth Date

This could mean the social security number and/or date of birth were entered incorrectly. In this case, be sure to:

- Enter date of birth with forward slashes in format MM/DD/YYY, e.g., 01/01/1984.
- Enter social security number without the dashes, e.g., 123456789.

If the social security number and date of birth are both entered correctly but there is still an error message, one of these could be the case:

• The educator does not yet have an educator license with the state of Tennessee.

TNCompass account registration requires the educator to have an active teaching license or active license application in progress. Some district configurators and LEA human resource users do not have a Teacher License Number (TLN). These accounts must be created at the state-level. In this case, please contact the support team by completing this form or emailing support@tncompass.org.

• The educator is new to Tennessee with a license recently approved by the department.

Most of the license data has been imported to TNCompass. For assistance, please contact the support team by completing this form or emailing support@tncompass.org.

• Educator license data was not imported due to missing or invalid components such as social security number and/or date of birth.

The department is working to resolve license records with invalid data components. Feel free to reach out to the support team by completing this form or emailing support@tncompass.org.

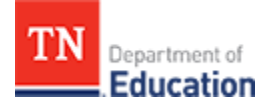

## **Personal Profile**

Each user can view and edit his or her own Personal Profile information.

To edit:

- Click on name in the upper right hand corner of the window and select *My Profile*.
  Validate and edit information as needed; changes save automatically.

|                                                                                               | Profile                                   |                       | - 🗆 🗙             |
|-----------------------------------------------------------------------------------------------|-------------------------------------------|-----------------------|-------------------|
| TN Department of Education                                                                    |                                           | My Current Evaluation | ▲<br>Teacher_10 ∨ |
| Home / Personal Profile                                                                       |                                           |                       |                   |
| Personal Profile                                                                              |                                           |                       |                   |
| Personal Information First Name : John Middle Name : Last Name : Doe Gender : Male            |                                           |                       |                   |
| Address Information<br>Address Line 1 : 5000 Meridian Bl<br>City : Nashville State : TN Posta | vd<br>I Code : 37067                      |                       | Edit              |
| Contact Information                                                                           |                                           |                       | Edit              |
|                                                                                               | ● Contact Support □ Support@tncompass.org | (877) 314-1412        |                   |

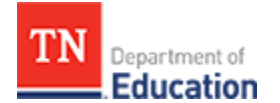

## TNCompass FAQs

## **State-level Administrator**

**Editing Rubrics** 

# Q: How does an LEA get a rubric if a state-level administrator adds one to the TNCompass data system?

A: Rubrics, as a component of the evaluation model, are labeled as the calculation model in TNCompass. Each LEA receives a calculation model assignment from the state. Rubrics become available after the state completes the LEA setup.

#### Q: What is an ordinal?

A: The ordinal is the incremental display order of the rubric indicator. If '1' is specified for the indicator's ordinal value, that indicator will appear at the top of the observation form. An indicator with '2' will appear below '1' on the observation form.

#### Managing the Calculation Model

#### Q: Why can't I add a rubric to the calculation model?

A: Rubrics must first be created in the *Rubric Editor* tool.

#### Q: How are teacher categories assigned to a teacher for the current year?

A: Categories are assigned to educators according to those defined by the state at the end of the previous academic year. For 2015-2016, the following categories are available in TNCompass:

- Administrator
- Non-Tested Teacher
  - Use this category for Non-Tested Teachers Using a Portfolio Growth Model, and Non-Tested Teachers
- Tested Teacher Multi-Year
  - Use this category for Tested Teachers with Prior Data, with or without Student Survey Data
- Tested Teacher First Year
  - Use this category for Tested Teachers without Prior Data, with or without Student Survey Data

#### Q: Can calculation models be changed mid-year?

A: Mid-year changes are not anticipated. TNCompass is designed to be flexible after the completion of one academic year to the start of a new academic year.

#### **Managing Achievement Measures**

#### Q: How can I deactivate an achievement measure when it is no longer valid?

A: The ability to add, edit, and remove is available; deactivation of an achievement measure is a feature currently in development.

#### Q: What does an achievement measure level do?

A: The levels for both achievement and growth categorize the measures for data aggregation and reporting purposes.

**Managing Growth Measures** 

#### Q: Can I import TVAAS growth measures?

A: Historical TVAAS selections and scores will be imported. For the 2015-16 academic year, the TVAAS import will be completed in advance of the score calculations from SAS.

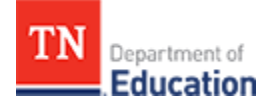

#### Q: Can I change the calculation assignment to the LEA after it is applied?

A: Application of the calculation model needs to be final when completing LEA setup. Once setup is complete and the calculation model applied, the LEA has the potential to immediately start entering evaluation record component data. Changing the calculation model after LEAs enter data could compromise data quality.

## **Regional and LEA Administrators**

**Managing Rosters** 

#### Q: Can I import my roster?

A: TNCompass has been designed to remove the need of Excel-based roster management. Each LEA will have its roster from the previous academic year preloaded. The intent of the roster is to promote staff management throughout the academic year.

#### Q: Can I export my roster?

A: This feature is currently in development.

#### Q: I can't find a newly hired educator in the roster. What's wrong?

A: Either the educator has not yet entered into the licensure process with the department, or the educator has been claimed by another LEA.

#### Q: If an educator has been claimed by another LEA, what do I do?

A: When an administrator adds to a roster, educators already on a roster for another LEA are identified by a request release indicator. Click the *Request Release* button to send an email message to the LEA where the educator is currently rostered. Once the educator is released from the current LEA, the new LEA may claim the educator.

# Q: If an educator is currently working in another LEA, what do I do if the educator is moving to my LEA?

A: When an administrator adds to a roster, educators already on a roster for another LEA are identified by a request release indicator. Click the *Request Release* button to send an email message to the LEA where the educator is currently rostered. Once the educator is released from the current LEA, the new LEA may claim the educator.

#### **Managing Users**

#### Q: Why do I need to add unlicensed users to my roster?

A: Some users, who do not hold a Tennessee educator license, need administrative access to TNCompass data. Examples may include district configurators, human resource officers, or observer-only personnel who are unlicensed.

## School Administrator, Observer, and Educator

#### **Component Scores**

#### Q: Can I view previous academic year data?

A: Yes. The educator and observer are both able to view previous academic year data from the educator evaluation record.

# Q: Can I view the previous academic year's Level of Overall Effectiveness from the educator's evaluation record?

A: Yes, The educator and observer are both able to view previous academic year data from the educator evaluation record.

#### Q: When does the observation component score calculate?

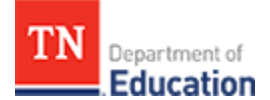

A: The observation component score is updated with every new observation record entry.

#### **Q: Can I see how may observations I am required to conduct for an educator?** A: This feature is currently in development.

#### **Achievement and Growth Measure Scores**

These features are in development for achievement and growth measure scores:

- · View individual single-year and multi-year TVAAS growth scores
- Enter achievement measure scales
- · Save scales with the achievement measure to users
- Apply achievement measures and scales to multiple educators

#### **Observation Record**

#### Q: Why do I have to select the school when I enter an observation?

A: Educators listed in more than one school roster require selection of the school. Educators listed in only one school roster displays the rostered school.

#### Q: Can I change observation scores after they are entered in case I make a mistake?

A: Yes. Changes save in real time and entries can be edited by users with appropriate authorization until the observation is locked.

#### Q: When can I no longer enter observation scores or make evaluation component selections?

A: The department will have the capability to lock the observation components to maintain data compliance and reliability. The management capability to support locking is currently in development.

#### Q: Are educator self-scores used in any part of the summative calculation?

A: No. Educator self-scores are optional and are in place at this time for the educator and observer reflection. Reports may be created to utilize this optional data in the future.

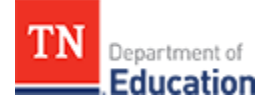

# **TNCompass Evaluation - Role-Based Functions**

Permissions for TNCompass users are based upon user roles, which determine accessible screens and functions. A user may only have one role, although a user can transition from one role to another role during an academic year (e.g., a teacher may transition to a principal role in January).

Role-based permissions in TNCompass are as follows:

## **Principals**

Principals can view all educators rostered to the school, can manage evaluation measures, and can schedule and conduct observations.

**i** Evaluation measures are approved by the State Board of Education. Principals can choose from the state-approved evaluation measures appearing in TNCompass.

## **Assistant Principals**

Assistant principals are able to perform the same functions as principals, except they cannot view principals or other assistant principals.

## **Observers**

Observers can enter observations for the school(s) to which they are rostered.

## **Teachers**

Teachers can view their own records.

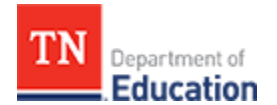

## LEA Administrators

LEA administrators can view all educators in their respective districts. In addition, LEA administrators can manage:

- observations, including creating, scheduling, and conducting observations
- rosters, including:
  - adding licensed educators to the district roster from the state-approved pool of educators, and selecting user roles
  - · removing licensed educators from the district roster
  - adding, removing, and selecting roles for unlicensed users in the LEA roster
  - creating an observer-only account (this role does not have to be licensed)
- adding another district administrator role
- observation data imports from a third party vendor system

An import of observation data will replace all existing observation data. This means observation data should either be all imported or all manually entered.

## **District Supervisors**

District supervisors can view rosters for the schools in the district, and add and manage observations. A district supervisor cannot edit rosters, or growth or achievement measures.

## **Regional Administrators**

Regional administrators can view all educators in their regions. In addition, regional administrators can manage:

- observations, including creating, scheduling, and conducting observations
- rosters, including all of the same rostering functions as the LEA administrators

## **State-Level Administrators**

State-level administrators can view all educators in the state. In addition, state-level administrators can manage:

- academic years
- achievement meaures and growth measures
- calculation models
- LEA setup
- rosters, including all of the same rostering functions as the LEA administrators
- rubric administration
- TVAAS growth measures

## Links to Role Based User Guides and Tasks

- TNCompass Evaluation LEA Administrator User Guide
  - Add Observation from the Educator Tab
  - Conduct an Observation
  - Dashboard for LEA Administration
  - Educator Search
  - Roster Management

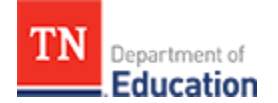

- Upload Observation Data from Third Party Vendors
- User Management
- TNCompass Evaluation Principal User Guide
  - Dashboard for Principals
  - Evaluation Measures
  - Observations
- TNCompass Evaluation State-level Administrator User Guide
  - Academic Years
  - Achievement Measure Management
  - Calculation Model Manager
  - Dashboard for State-Level Administrators
  - LEA Setup
  - Rosters
  - Rubric Administration
  - TVAAS Growth Measure Management
  - User Management for State-Level Administrators

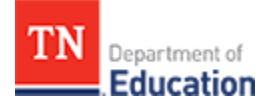

# **TNCompass Evaluation - Principal User Guide**

Links to User Guide Pages

- Dashboard for Principals
- Evaluation Measures
- Observations

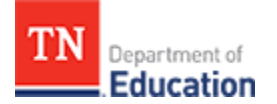

## **Dashboard for Principals**

Principals have access to the following functionality.

| TN Department of Education           | Administration | Educators | My Current Evaluation |
|--------------------------------------|----------------|-----------|-----------------------|
| Administration                       |                |           |                       |
| Rosters                              |                |           |                       |
|                                      |                |           |                       |
| Elementary<br>Evaluation<br>Measures |                |           |                       |
|                                      |                |           |                       |

## **Evaluation Measures**

Principals are able to access educator evaluation records for the educators they supervise from the dashboard by clicking the school's *Evaluation Measures* icon.

**Manage Evaluation Measures** 

The Manage Evaluation Measures screen displays, as illustrated below.

• Select the Academic Year from the drop down list.

| Administration / Mana         | age Evaluation Measures                                                  |   |  |  |  |  |  |
|-------------------------------|--------------------------------------------------------------------------|---|--|--|--|--|--|
| Manage Evalua                 | ation Measures                                                           | K |  |  |  |  |  |
| Start by selecting the Academ | ic Year and School for which you would like to manage measure selection: |   |  |  |  |  |  |
| Academic Year:                | Select an Academic Year                                                  |   |  |  |  |  |  |
|                               | Select an Academic Year                                                  |   |  |  |  |  |  |
| School:                       | 2011-2012                                                                |   |  |  |  |  |  |
|                               | 2012-2013                                                                |   |  |  |  |  |  |
| Roster Options:               | 2013-2014                                                                |   |  |  |  |  |  |
|                               | 2014-2015                                                                |   |  |  |  |  |  |
|                               | 2015-2016                                                                |   |  |  |  |  |  |

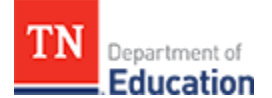

- Select the School from the drop down list.
- Select *Roster Options* by clicking on the button for either current roster only or all evaluation records.
- The *Evaluation Roster* for the selected educator group displays as illustrated below.
- Scroll to the right to view the entire list of achievement scores for the selected group of educators. A partial window is illustrated below.
- Scroll to the far right to find and click the *View* button for a specific educator to view the educator's *Evaluation* record.

| N   | Manage Evaluation Measures                                                                                                    |                   |                        |                        |                   |                     |     |
|-----|----------------------------------------------------------------------------------------------------|-------------------|------------------------|------------------------|-------------------|---------------------|-----|
| Sta | Start by selecting the Academic Year and School for which you would like to manage measure selection:           Academic Year:         2015-2016 |                   |                        |                        |                   |                     |     |
|     | School: Elementary                                                                                                    |                   |                        |                        |                   |                     |     |
|     | Roster Options:  Show evaluation records for current roster only Show all evaluation records (includes educators no longer rostered)             |                   |                        |                        |                   |                     |     |
| E   | valuations Roste                                                                                                    | r                 |                        |                        |                   |                     |     |
|     | Search Roster by First or L                                                                                                    | ast Name or Licer | ise Number             |                        |                   |                     | Q   |
|     | Educator 🔺                                                                                                    | License No        | Growth Measure         | Achievement Measure    | Achievement Score | Achievement Range 1 | Ach |
|     | John                                                                                                    | 0005              | System-Wide: Composite | System-Wide: Composite | N/A               | 1-1.59              | 1   |
|     | Jane                                                                                                    | 0002              | System-Wide: Composite | System-Wide: Composite | N/A               | 1-1.59              | 1   |

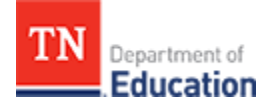

- Growth Measure Achievement Measu System-Wide: Composite System-Wide: Cor School-Wide: Numeracy ۰ School-Wide: SAT 10 Composite School-Wide: SAT 10 Literacy School-Wide: SAT 10 Literacy and Numeracy School-Wide: SAT 10 Numeracy School-Wide: Science School-Wide: Social Studies School-Wide: TCAP Composite School-Wide: TCAP Literacy School-Wide: TCAP Literacy and Numeracy School-Wide: TCAP Numeracy School-Wide: TCAP Science School-Wide: TCAP Social Studies School-Wide: TCAP/EOC Composite School-Wide: TCAP/EOC Literacy School-Wide: TCAP/EOC Literacy and Numeracy School-Wide: TCAP/EOC Numeracy School-Wide: TCAP/EOC Science School-Wide: TCAP/EOC Social Studies System-Wide: Composite
- Achievement Measure Achievement Score Achievem 1-1.59 N/A System-Wide: Composite School-Wide: SAT 10 Numeracy \* School-Wide: Science School-Wide: Social Studies School-Wide: TCAP Composite School-Wide: TCAP Literacy School-Wide: TCAP Literacy and Numeracy School-Wide: TCAP Numeracy School-Wide: TCAP Science School-Wide: TCAP Social Studies School-Wide: TCAP/EOC Composite School-Wide: TCAP/EOC Literacy School-Wide: TCAP/EOC Literacy and Numeracy School-Wide: TCAP/EOC Numeracy School-Wide: TCAP/EOC Science School-Wide: TCAP/EOC Social Studies STAMP STAR Early Literacy STAR Math STAR Reading System-Wide: Composite

• Select *Growth Measures* and *Achievement Measures* from the drop down lists, as illustrated below.

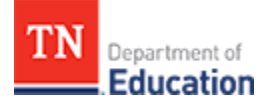

To locate an educator and view the educator's evaluation record:

- Click on the *Educators* tab to show a list of educators.
- Enter information into the search fields to find an educator, or scroll through the list to locate the educator.
- Click *View* next to the educator's information.

| T | N Department of Education       |            |             | Administration | Educators | My Current Evaluation | morgand ~ |
|---|---------------------------------|------------|-------------|----------------|-----------|-----------------------|-----------|
| E | ducators                        |            |             |                |           |                       |           |
|   | Search Categories<br>First Name | Last Name  |             | License Number |           | Social Security Numb  | er        |
|   | License Number                  | First Name | Middle Name | Last Name 🔺    | Social Se | ecurity Number        |           |
|   | 0005                            | Jane       |             |                |           |                       | View      |
|   | 0002                            | John       |             |                |           |                       | View      |

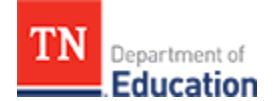

The educator's evaluation record displays, as illustrated below.

| Evaluation                                                                       |                                                                                                    |
|----------------------------------------------------------------------------------|----------------------------------------------------------------------------------------------------|
|                                                                                  |                                                                                                    |
| John Doe                                                                         | 2014-2015 Level of Effectiveness                                                                                                    |
| Academic Year: 2015-2016 ▼<br>LEA: County<br>License Status: active<br>Category: | Partial Year Exemption: Coaching Conversation Completed: Coaching Conversation Completed: Aster School: Calculation Model: 2015-2016 TEAM Model |
| omponent Scores                                                                  |                                                                                                    |
| Overall Effectiveness                                                            | Scale Score                                                                                                    |
| N/A                                                                              | N/A                                                                                                    |
| Growth Measure Not Selected                                                      | Achievement Measure Not Selected                                                                                                    |
| Original: N/A<br>Override: N/A                                                   | Original: N/A<br>Override: N/A                                                                                                    |
| Observation                                                                      |                                                                                                    |
| Original: N/A<br>Override: N/A                                                   |                                                                                                    |
| ostered Locations                                                                |                                                                                                    |
| т                                                                                | acher                                                                                                    |
| School<br>LEA<br>Region<br>State                                                 | Elementary School<br>County<br>CORE Regional Office<br>Tennessee Department of Education                                                        |
|                                                                                  |                                                                                                    |
| bservations                                                                      |                                                                                                    |
|                                                                                  |                                                                                                    |

## **Observations**

Users in TNCompass are able to perform role-based tasks based on their assigned permissions.

Users authorized to evaluate an educator can perform the following functions from the educator evaluation record, illustrated below:

- Set a Partial Year Exemption for the educator
- Select a *Category* from the drop-down list
- Enter Achievement scores
- Enter Observation scores

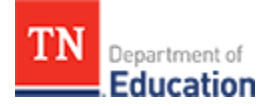

- Enter Growth Measure score
- View the educator's Scale Score
- View the Educator's Student Survey/LEA-Specific Component Scores
- Review Overall Effectiveness
- Review Rostered Locations
- Add an **Observation** record

| John Doe       2014-2015 Level of Effective         Academic Year:       2015-2016         Like:       Commy         Like:       Commy         Like:       Commy         Like:       Commy         Like:       Commy         Like:       Commy         Like:       Commy         Like:       Commy         Like:       Commy         Like:       Commy         Catalation Model       2015-2016 TEAM Model                                                                                                    | Evaluation                                             |                               |                                      |                                                                           | 1                                                       |                      |              |
|----------------------------------------------------------------------------------------------------|--------------------------------------------------------|-------------------------------|--------------------------------------|---------------------------------------------------------------------------|---------------------------------------------------------|----------------------|--------------|
| John Doe       2014-2015 Level of Effective         Academic Year:       2015-2016         LER:       Courny         LER:       Courny         LER:       Courny         Master School:       2015-2016 TEAM Model    Component Scores          Overall Effectiveness       Scale Score         NA       NA         Growth Measure Not Selected       N/A         Original:       N/A         Overails:       N/A         Overails:       N/A                                                                                                    |                                                        |                               |                                      |                                                                           |                                                         |                      |              |
| Academic Year: 2015-2016   LER: County   Ler: County   Ler: County   Ler: County   Calculation Model: 2015-2016 TEAM Model                                                                                                    | John Doe                                               |                               |                                      |                                                                           |                                                         | 2014-2015 Level of E | ffectiveness |
| Component Scores          Overall Effectiveness       Scale Score         NA       NA         Growth Measure Not Selected       NA         Original:       NA         Override:       NA         Observation       Override:         Original:       NA         Override:       NA         Observation       Elementary School         Estered Locations       Elementary School         Estered Locations       State:         Teacher       County         Base       County         Base       County         County       County         County       County         County       County                                                                                                    | Academic Year:<br>LEA:<br>License Status:<br>Category: | 2015-2016<br>County<br>active | T                                    | Partial Year I<br>Coaching Conversation (<br>Mas<br>Calculat              | Exemption:<br>Completed:<br>ster School:<br>tion Model: | 2015-2016 TEAM Mode  | I            |
| Overall Effectiveness       Scale Score         N/A       N/A         Growth Measure Not Selected       N/A         Original:       N/A         Override:       N/A         Observation       Override:         Observation       Elementary School         Elementary School       Elementary School         Elementary School       School:         School:       Courty         Region:       COER Regional Office         State:       Tennessee Department of Education                                                                                                    | Component Scores                                       |                               |                                      |                                                                           |                                                         |                      |              |
| NA       NA         Growth Measure Not Selected       Achievement Measure Not Selected         Original:       NA         Override:       NA         Observation       Override:         Override:       NA         Override:       NA                                                                                                    | Overall Effectiveness                                  |                               |                                      | Scale Score                                                               |                                                         |                      |              |
| Growth Measure Not Selected       Achievement Measure Not Selected         Original:       N/A         Override:       N/A         Observation       Override:         Original:       N/A         Override:       N/A         Override:       N/A         EA: <td>N/A</td> <td></td> <td></td> <td>N/A</td> <td></td> <td></td> <td></td>                                                                                                    | N/A                                                    |                               |                                      | N/A                                                                       |                                                         |                      |              |
| Original: N/A<br>Override: N/A<br>Observation<br>Original: N/A<br>Override: N/A<br>Override: N/A<br>Override: N/A<br>Override: N/A<br>Override: N/A<br>Override: N/A<br>Override: N/A<br>Override: N/A<br>Override: N/A                                                                                                    | Growth Measure Not Selected                            |                               |                                      | Achievement Measure                                                       | Not Selected                                            |                      |              |
| Observation Original: N/A Override: N/A Coverride: N/A Coverride: Coverride: Coverrid | Origina<br>Override                                    | I: N/A<br>e: N/A              |                                      |                                                                           | Original:<br>Override:                                  | N/A<br>N/A           |              |
| Original: N/A<br>Override: N/A<br>Rostered Locations                                                                                                    | Observation                                            |                               |                                      |                                                                           |                                                         |                      |              |
| Rostered Locations           Teacher           School:         Elementary School           LEA:         County           Region:         CORE Regional Office           State:         Tennessee Department of Education                                                                                                    | Origina<br>Override                                    | I: N/A<br>e: N/A              |                                      |                                                                           |                                                         |                      |              |
| Teacher         School:       Elementary School         LEA:       County         Region:       CORE Regional Office         State:       Tennessee Department of Education                                                                                                    | Rostered Locations                                     |                               |                                      |                                                                           |                                                         |                      |              |
| School: Elementary School<br>LEA: County<br>Region: CORE Regional Office<br>State: Tennessee Department of Education                                                                                                    |                                                        |                               | Teach                                | er                                                                        |                                                         |                      |              |
| Dbservations                                                                                                    |                                                        |                               | School:<br>LEA:<br>Region:<br>State: | Elementary School<br>County<br>CORE Region<br>Tennessee Department of Edu | al Office<br>ication                                    |                      |              |
| Dbservations                                                                                                    |                                                        |                               |                                      |                                                                           |                                                         |                      |              |
|                                                                                                    | Observations                                           |                               |                                      |                                                                           |                                                         |                      |              |
| Date Rubric Observer Location Status Walkhrough Details                                                                                                    | Date Rubric                                            | Observer                      | Location                             | Status                                                                    | Walkthroug                                              | ;h                   | Details      |

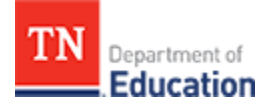

Adding an Observation Record

- Click the *Add Observation* button.
- From the drop-down lists, select the **School** and the **Rubric** to use for this observation. The rubrics in the drop-down list are based on calculation models assigned during LEA setup.

| School:<br>LEA:<br>Region:<br>State: | school_7<br>district_4<br>region_2<br>state_1<br>Add | Rubric<br>Select a rubric |          |         |
|--------------------------------------|------------------------------------------------------|---------------------------|----------|---------|
| Date                                 | Rubric                                               | Observer                  | Location | Details |
| H 4 0 <b>H</b>                       | 10 🔻 items per page                                  |                           |          |         |

TN Department of Education

- Based on the selections, the observation record displays.
- Enter the observation scores in each column marked **Observer Score**. The drop-down list of scores is based on the rating scale determined at the state level.
- As the observation proceeds, the list populates under the educator's evaluation record.
- The **Self-Score** column is available for the educator to enter scores for each indicator during self-evaluation.
- Enter *Refinements* and/or *Reinforcements* on the right side of the page by clicking the *Add* button.

## Edit Observation

| acher Observed                   |                    |                             | Observer              |                |
|----------------------------------|--------------------|-----------------------------|-----------------------|----------------|
| School Teacher_66                |                    |                             | State Administrator_1 |                |
| ite/Time                         | Number School      |                             |                       |                |
| 5/19/2015 11:24 am               | 0 scho             | ol_7                        |                       | Announced      |
| dicators                         |                    |                             |                       | Refinements    |
| Designing and Planning           | Instruction        |                             |                       |                |
| c                                | Observer Score     | Self Score                  |                       | Reinforcements |
| Instructional Plans (IP)         | 4 <b>v</b>         | 4                           | •                     |                |
| Student Work (SW)                | з т                | 4                           | •                     |                |
| Assessment (AS)                  | з т                | 4                           | •                     |                |
| Learning Environment             | Observer Score     | Self Score                  |                       |                |
| Expectations (EX)                | 2                  | • Not Score                 | ed 🔻                  |                |
| Managing Student Behavior (MS    | B) 3               | • Not Score                 | ed 🔻                  |                |
| Environment (ENV)                | 4                  | Not Score                   | ed 🔻                  |                |
| Respectful Culture (RC)          | З                  | Not Score                   | ed 🔻                  |                |
| Instruction                      |                    |                             |                       |                |
| IIISU UCUON                      | Observer Server    | Solf Server                 |                       |                |
| Standards and Objectives (SO)    | Not Scored         | Not Score                   | red 🗸                 |                |
| Motivating Students (MS)         | Not Scored         | Not Sco                     | red 🔻                 |                |
| Presenting Instructional Content | t (PIC) Not Scored | <ul> <li>Not Sco</li> </ul> | red 🔹                 |                |
|                                  |                    |                             |                       |                |

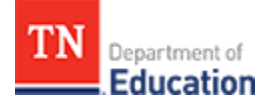

- Select the indicator for the *Refinement* or *Reinforcement* and enter the *Notes* as needed.
- Repeat for each indicator desired to add a refinement or reinforcement.
- Click Save.

| g In | struction                       |      |       |
|------|---------------------------------|------|-------|
| Obs  | Add Refinement                  | ×    | ement |
| 4    | Indicator Select an indicator 🔹 |      |       |
| 3    | Notes                           |      |       |
| 3    |                                 |      |       |
|      |                                 | Save |       |
|      |                                 |      |       |

- The indicator and notes entered appear under the appropriate section, as illustrated below.
- When the evaluation is released to the educator, the educator will be able to view these notes along with the observation scores upon login.

| Refinements                   | Add |
|-------------------------------|-----|
| Standards and Objectives (SO) |     |
| These are notes               |     |
|                               |     |
| Reinforcements                | Add |
| Respectful Culture (RC)       |     |
|                               |     |

- Enter observation notes associated with this observation at the bottom of the page, under *Notes*.
- Click Add for each note, and then click Save.
- The notes will populate at the bottom of the page.
- When the evaluation is released to the educator, the educator will be able to view these notes along with the observation scores upon login.

| Notes               |                       |                       | Add                |
|---------------------|-----------------------|-----------------------|--------------------|
| Date                | Entered By            | Note                  |                    |
| 06/19/2015 11:35 am | State Administrator_1 | These are more notes. | Edit Delete        |
| 06/19/2015 11:34 am | State Administrator_1 | These are notes.      | Edit Delete        |
| H 4 1 H 5 V items p | ber page              |                       | 1 - 2 of 2 items 🖒 |

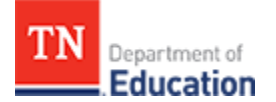

**Observation Data in the Educator's Evaluation Record** 

- When observation data is entered, the system automatically saves the evaluation record. There is no need to submit or finalize an observation.
- As observation scores are entered, the **Observation** component on the educator's evaluation record calculates the observation score automatically.

| Academic Year: 2014-2015<br>License Status: | LEA:<br>Calculation Model: | district_4<br>Demonstration 2<br>TNCompass Model | Master School:<br>Category: Tested Educator |
|---------------------------------------------|----------------------------|--------------------------------------------------|---------------------------------------------|
| omponent Scores                             |                            |                                                  |                                             |
| N/A                                         | 157                        | Original: N/A                                    | Original: 3.14<br>Override: N/A             |
| Overall Effectiveness                       | Scale Score                |                                                  |                                             |
|                                             |                            | Achievement Achievement Type 1<br>(School Level) | Observation                                 |
|                                             |                            |                                                  | Original: N/A                               |

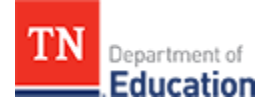

# TNCompass Evaluation - LEA Administrator User Guide

Links to User Guide Pages

- Dashboard for LEA Administration
- Conduct an Observation
- Educator Search
- Roster Management
- Upload Observation Data from Third Party Vendors
- User Management
- Add Observation from the Educator Tab

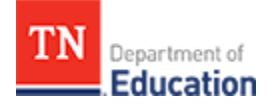

## **Dashboard for LEA Administration**

| Administration        |                        |  |
|-----------------------|------------------------|--|
| Rosters               |                        |  |
| *                     | *                      |  |
| School<br>123         | Evaluation<br>Measures |  |
| Roles and Permissions |                        |  |
| 2                     |                        |  |
| Users                 |                        |  |
|                       |                        |  |

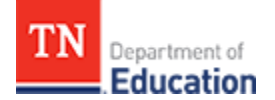

## **Conduct an Observation**

Users in TNCompass are able to perform role-based tasks based on their assigned permissions.

Users authorized to evaluate an educator can perform the following functions from the educator evaluation record, illustrated below:

- Set a Partial Year Exemption for the educator
- Select a Category from the drop-down list
- Enter Achievement scores
- Enter Observation scores
- Enter Growth Measure score
- View the educator's **Scale Score**
- View the Educator's Student Survey/LEA-Specific Component Scores
- Review Overall Effectiveness
- Review Rostered Locations
- Add an Observation record
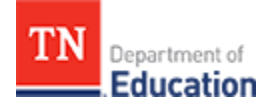

| Evaluation                                             |                               |                                             |                                                                                 |                                                        |                     |
|--------------------------------------------------------|-------------------------------|---------------------------------------------|---------------------------------------------------------------------------------|--------------------------------------------------------|---------------------|
|                                                        |                               |                                             |                                                                                 |                                                        |                     |
| John Doe                                               |                               |                                             |                                                                                 | 2014-2015 Level (                                      | of Effectiveness: 4 |
| Academic Year:<br>LEA:<br>License Status:<br>Category: | 2015-2016<br>County<br>active | ▼<br>Coa                                    | Partial Year Exemp<br>Iching Conversation Compl<br>Master Sc<br>Calculation M   | otion:<br>leted:<br>ichool:<br>lodel: 2015-2016 TEAM M | odel                |
| Component Scores                                       |                               |                                             |                                                                                 |                                                        |                     |
| Overall Effectiveness                                  |                               | Scale                                       | Score                                                                           |                                                        |                     |
| N/A                                                    |                               | N/A                                         |                                                                                 |                                                        |                     |
| Growth Measure Not Selected                            |                               | Achie                                       | vement Measure Not Se                                                           | elected                                                |                     |
| Original:<br>Override:                                 | N/A<br>N/A                    |                                             | Orig<br>Over                                                                    | inal: N/A<br>ride: N/A                                 |                     |
| Observation                                            |                               |                                             |                                                                                 |                                                        |                     |
| Original:<br>Override:                                 | N/A<br>N/A                    |                                             |                                                                                 |                                                        |                     |
| lostered Locations                                     |                               |                                             |                                                                                 |                                                        |                     |
|                                                        |                               | Teacher                                     |                                                                                 |                                                        |                     |
|                                                        | Sc<br>Re                      | chool:<br>LEA:<br>legion:<br>State: Tenness | Elementary School<br>County<br>CORE Regional Offi<br>ee Department of Educatior | ice<br>1                                               |                     |
|                                                        |                               |                                             |                                                                                 |                                                        |                     |
| Observations                                           |                               |                                             |                                                                                 |                                                        |                     |
| Date Rubric                                            | Observer Location             | n                                           | Status Walk                                                                     | through                                                | Details             |

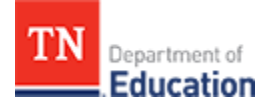

#### Adding an Observation Record

- Click the Add Observation button.
- From the drop-down lists, select the **School** and the **Rubric** to use for this observation. The rubrics in the drop-down list are based on calculation models assigned during LEA setup.

| School:<br>LEA:<br>Region:<br>State:<br>Observations | school_7<br>district_4<br>region_2<br>state_1<br>Add | Rubric   |          | Add Observation    |
|------------------------------------------------------|------------------------------------------------------|----------|----------|--------------------|
| Date                                                 | Rubric                                               | Observer | Location | Details            |
| н н 0 н н                                            | 10 🔻 items per page                                  |          |          | o items to display |

TN Department of Education

- Based on the selections, the observation record displays.
- Enter the observation scores in each column marked **Observer Score**. The drop-down list of scores is based on the rating scale determined at the state level.
- As the observation proceeds, the list populates under the educator's evaluation record.
- The **Self-Score** column is available for the educator to enter scores for each indicator during self-evaluation.
- Enter *Refinements* and/or *Reinforcements* on the right side of the page by clicking the *Add* button.

| Edit Observation                   |                |           |                       |                |      |
|------------------------------------|----------------|-----------|-----------------------|----------------|------|
|                                    |                |           |                       |                |      |
| TEAM General Educator Ru           | bric           |           |                       |                | Edit |
| Teacher Observed                   |                |           | Observer              |                |      |
| School Teacher_66                  |                |           | State Administrator_1 |                |      |
| Date/Time                          | Number School  |           |                       |                |      |
| 6/19/2015 11:24 am                 | 0 school_7     |           |                       | Announced      |      |
| Indicators                         |                |           |                       | Refinements    | Add  |
| Designing and Planning Ir          | nstruction     |           |                       |                |      |
| 0                                  | server Score   | SelfScore |                       | Reinforcements | Add  |
| Instructional Plans (IP)           | T              | 4         | •                     |                |      |
| Student Work (SW) 3                | •              | 4         | Ŧ                     |                |      |
| Assessment (AS)                    | ٣              | 4         | ¥                     |                |      |
|                                    |                |           |                       |                |      |
| Learning Environment               |                |           |                       |                |      |
|                                    | Observer Score | Self Sco  | re                    |                |      |
| Expectations (EX)                  | 2              | Not Sc    | cored 🔹               |                |      |
| Managing Student Behavior (MSB)    | 3              | Not Sc    | cored 🔻               |                |      |
| Environment (ENV)                  | 4              | Not Sc    | cored 🔹               |                |      |
| Respectful Culture (RC)            | 3 •            | Not Sc    | cored 🔻               |                |      |
|                                    |                |           |                       |                |      |
| Instruction                        |                |           |                       |                |      |
|                                    | Observer Score | Self Sc   | ore                   |                |      |
| Standards and Objectives (SO)      | Not Scored     | • Not S   | Scored 🔹              |                |      |
| Motivating Students (MS)           | Not Scored     | • Not S   | Scored 🔻              |                |      |
| Presenting Instructional Content ( | Not Scored     | • Not S   | Scored 🔹              |                |      |

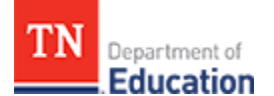

- Select the indicator for the *Refinement* or *Reinforcement* and enter the *Notes* as needed.
- Repeat for each indicator desired to add a refinement or reinforcement.
- Click Save.

| g In | struction                       |   |       |
|------|---------------------------------|---|-------|
| Obs  | Add Refinement                  | × | ement |
| 4    | Indicator Select an indicator 👻 |   |       |
| 3    | Notes                           | 1 |       |
| 3    |                                 |   |       |
|      |                                 | ; |       |
|      | Save                            |   |       |
|      |                                 |   |       |

- The indicator and notes entered appear under the appropriate section, as illustrated below.
- When the evaluation is released to the educator, the educator will be able to view these notes along with the observation scores upon login.

| Refinements                   | Add |
|-------------------------------|-----|
| Standards and Objectives (SO) |     |
| These are notes               |     |
| Deinforcoments                |     |
| Reinforcements                | Add |
| Respectful Culture (RC)       |     |
| These are more notes          |     |

- Enter observation notes associated with this observation at the bottom of the page, under *Notes*.
- Click Add for each note, and then click Save.
- The notes will populate at the bottom of the page.
- When the evaluation is released to the educator, the educator will be able to view these notes along with the observation scores upon login.

| Notes                                         |                       |                       |      |        |  |  |  |
|-----------------------------------------------|-----------------------|-----------------------|------|--------|--|--|--|
| Date                                          | Entered By            | Note                  |      |        |  |  |  |
| 06/19/2015 11:35 am                           | State Administrator_1 | These are more notes. | Edit | Delete |  |  |  |
| 06/19/2015 11:34 am                           | State Administrator_1 | These are notes.      | Edit | Delete |  |  |  |
| H 4 1 F H 5 F items per page 1-2 of 2 items ¢ |                       |                       |      |        |  |  |  |

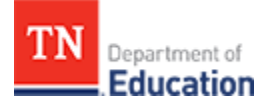

**Observation Data in the Educator's Evaluation Record** 

- When observation data is entered, the system automatically saves the evaluation record. There is no need to submit or finalize an observation.
- As observation scores are entered, the **Observation** component on the educator's evaluation record calculates the observation score automatically.

| Academic Year: 2014-2015 | LEA               | district_4                                       | Master School:         |                 |
|--------------------------|-------------------|--------------------------------------------------|------------------------|-----------------|
| License Status:          | Calculation Model | Demonstration 2<br>TNCompass Model               | Category:              | Tested Educator |
| mponent Scores           |                   |                                                  |                        |                 |
| N/A                      | 157               | Original: N/A                                    | Original:<br>Override: | 3.14            |
| Overall Effectiveness    | Scale Score       |                                                  |                        | 100             |
|                          |                   | Achievement Achievement Type 1<br>(School Level) | Observatio             | n               |
|                          |                   |                                                  | Original:              | N/A             |

#### **Educator Search**

Authorized administrators can search to view an educator's *Evaluation* record.

- Click on the *Educators* tab at the top of the screen.
- Enter information into any of the available search fields.
- The system will return all matches to the information entered.
- To refine the search, enter additional information to locate the intended educator.

| Educators                       |           |                |                        |
|---------------------------------|-----------|----------------|------------------------|
| Search Categories<br>First Name | Last Name | License Number | Social Security Number |

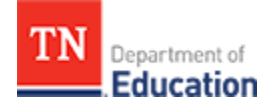

#### **Roster Management**

TNCompass includes rostering features accessible by authorized state-level administrators, regional administrators, and LEA administrators.

TNCompass has been designed to remove the need of Excel-based roster management; each LEA will have its roster from the previous academic year pre-loaded.

The capability to export rosters is currently in development.

#### Roster of Regions in the State

The state roster displays each of the regional rosters. To access regional rosters:

- Click the *Roster* icon from the *Administration* dashboard to display the roster of regions, as illustrated below.
- Select the desired regional roster and click the View button on the right side.

|        | Administration / Tennessee Department of Education |      |
|--------|----------------------------------------------------|------|
|        | Roster                                             |      |
| T<br>R | ennessee Department of Education                   |      |
|        | Name *                                             |      |
|        | East Tennessee CORE Regional Office                | View |
|        | First Tennessee CORE Regional Office               | View |
|        | Memphis/ Shelby CORE Regional Office               | View |
|        | Mid Cumberland CORE Regional Office                | View |
|        | Northwest Tennessee CORE Regional Office           | View |
|        | South Central CORE Regional Office                 | View |
|        | South East Tennessee CORE Regional Office          | View |

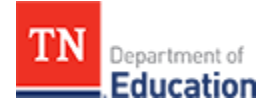

Roster of LEAs in a Region

- Click the *View* button for a regional roster to display the listing all of the LEAs within the region, as illustrated below.
- At the bottom of the window will be a staff roster for the selected region.
- Select the desired LEA and click the *View* button on the right side of the window.

#### Roster East Tennessee CORE Regional Office LEAs Search LEAs ,0 Name \* Region Schools 4 Alcoa East Tennessee CORE Regional Office View ALCOA PRIVATE SCHOOLS East Tennessee CORE Regional Office 1 View Anderson County East Tennessee CORE Regional Office 17 View ANDERSON COUNTY PRIVATE SCHOOLS East Tennessee CORE Regional Office з View Blount County East Tennessee CORE Regional Office 20 View BLOUNT COUNTY PRIVATE SCHOOLS East Tennessee CORE Regional Office 7 View Campbell County East Tennessee CORE Regional Office 15 View CAMPBELL COUNTY PRIVATE SCHOOLS East Tennessee CORE Regional Office з View Claiborne County East Tennessee CORE Regional Office 13 View CLAIBORNE COUNTY PRIVATE SCHOOLS 5 East Tennessee CORE Regional Office View 1 2 3 4 + + 10 • Items per page 1 - 10 of 38 items ċ ie e 1 Roster 0 Search Roster by First or Last Name + Add a Person First Name Date of Birth Middle Name Gender Role Last Name + John Male Region Administrator Remove Jane Female Region Administrator Remove

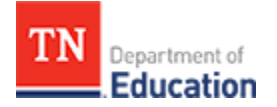

Roster of Schools in an LEA

- Click View for an LEA roster to display a listing all of the schools within the LEA, as illustrated below.
- At the bottom of the window will be a staff roster for the selected LEA.
- Select the desired school and click the *View* button on the right side of the window.

| Search Schools |                       |                |  |           | <b>Q</b>      |
|----------------|-----------------------|----------------|--|-----------|---------------|
| Name *         |                       |                |  | Educators |               |
| Co Adult F     | High School           |                |  | 0         | View          |
| County Co      | omprehensive High Sci | hool           |  | 76        | View          |
| Elementary     | /                     |                |  | 39        | View          |
| Learr          | ning Academy          |                |  | 6         | View          |
| Elementar      | y                     |                |  | 12        | View          |
| Elementa       | ŋ                     |                |  | 38        | View          |
| Middle Sc      | hool                  |                |  | 28        | View          |
| Elementary     |                       |                |  | 23        | View          |
| High School    |                       |                |  | 27        | View          |
| Learning Acad  | iemy                  |                |  | o         | View          |
| н н 1 1        | 2 • • 10              | Items per page |  | 1+1       | 0 of 15 items |
| oster          |                       |                |  |           |               |
|                |                       |                |  |           |               |

Roster of Personnel within a School

- Click *View* for a school to display the school roster listing all of the personnel within the school, as illustrated below.
- At the bottom of the window, a roster of the staff for the selected school displays.
- Select the intended educator and click the *View* button on the right side of the window.
- The evaluation record for the selected individual displays.
- To add an educator to the roster, click the *Add a Person* button. A list of all licensed or license-pending users in the system appears. If the name of the intended educator does not appear, either he or she is not licensed, does not have a license pending, or is already part of another district or school roster. If this is the case, contact the department for more information regarding the intended educator.
- Non-licensed staff are added to a roster via the User Management section under the *Administration* tab.

|   | Elem                                  | nentary    |             |        |               |           |                |   |  |  |
|---|---------------------------------------|------------|-------------|--------|---------------|-----------|----------------|---|--|--|
| R | Roster                                |            |             |        |               |           |                |   |  |  |
|   | Search Roster by First or Last Name 9 |            |             |        |               |           | + Add a Person | n |  |  |
|   | Last Name 🔺                           | First Name | Middle Name | Gender | Date of Birth | Role      |                |   |  |  |
|   |                                       | John       |             | male   |               | Principal | Remove View    |   |  |  |
|   |                                       | Jane       |             | Female |               | Teacher   | Remove         |   |  |  |

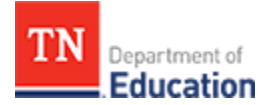

Add a Person to a Roster

- Click *Add a* **Person** button to display a list of candidates, as illustrated below.
- Use the search fields to find the educator, or scroll through the list to find the educator.
- If the educator is already rostered at another school, a *Request* Release button displays.
- Click the *Request Release* button to send an email message to the LEA where the educator is currently rostered, requesting the current LEA release the educator.
- Once the educator is released, the educator can then be added to the desired roster.
- If the educator does not have a *Request Release* button associated with his or her information, the educator can be added to the roster immediately.

| Add Person to F | Roster     |             |                |       |                |      |                | ×               |
|-----------------|------------|-------------|----------------|-------|----------------|------|----------------|-----------------|
| Search Cate     | gories     |             |                |       |                |      |                |                 |
| First Name      |            | Last        | Name           |       | License Number |      | Social Securit | ty Number       |
|                 |            |             |                |       |                |      |                |                 |
|                 |            |             |                |       |                |      |                |                 |
| Last Name 🔺     | First Name | Middle Name | License Number | Email |                | SSN  | LEA            |                 |
|                 | John       |             | 00060          |       |                | ###- | SSD            | Request Release |
|                 |            |             |                |       |                | ##   |                |                 |
|                 | Jane       |             | 0002           |       |                | ###- | N/A            |                 |
|                 |            |             |                |       |                | ##   |                |                 |

## **Upload Observation Data from Third Party Vendors**

1 This feature is in development and will be introduced at a future date.

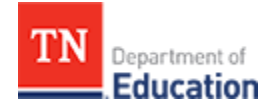

## **User Management**

Each user can view and edit his or her own personal profile information.

- Log in to TNCompass.
- Click on the name in the upper right hand corner of the window and select My Profile.
- The personal profile information appears.
- Validate and *Edit* information as needed.

| Profile                                                                                |                       | _ 🗆 🗙             |
|----------------------------------------------------------------------------------------|-----------------------|-------------------|
| TN Department of Education                                                             | My Current Evaluation | ▲<br>Teacher_10 ∽ |
| Home / Personal Profile                                                                |                       |                   |
| Personal Profile                                                                       |                       |                   |
| Personal Information                                                                   |                       |                   |
| First Name : John<br>Middle Name : Last Name : Doe<br>Gender : Male                    |                       |                   |
| Address Information                                                                    |                       | Edit              |
| Address Line 1 : 5000 Meridian Blvd<br>City : Nashville State : TN Postal Code : 37067 |                       |                   |
| Contact Information                                                                    |                       | Edit              |
| Email :                                                                                |                       |                   |
|                                                                                        |                       |                   |
| 🛛 Contact Support 🛛 🖂 support@tncompass.org                                            | 1412                  | Ţ                 |

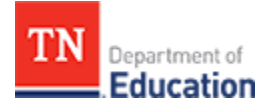

Administration of Users

Administrators with authorized permissions can manage user information. Permissions within TNCompass for user administration are:

- State-level administrators can view all LEAs, educators, and non-licensed users in the state.
- Regional or LEA administrators can view the educators in their respective regions or districts.
- Principals can see all assistant principals and educators in their own schools.
- Assistant principals can see all educators in their own schools. Assistant principals cannot see principals or other assistant principals.
- Teachers will only be able to view their own record.

To access user information:

- Click Users under Roles and Permissions from the dashboard.
- A list of users appears, as illustrated below.
- Locate the intended user and click View to edit the user's information.
- If the intended user does not appear, an unlicensed user can be added into the system by clicking *Add User*.

Do not add licensed users in the User Administration tool. Licensed users can only be added through the licensure portion of the TNCompass system. Licensed users must go through validation and certification processes which are managed at the state level.

|   | Administration / Users |            |       |            |
|---|------------------------|------------|-------|------------|
| ι | lser Administrati      | ion        |       |            |
|   | Non-licensed Users     |            |       | + Add User |
|   | Last Name              | First Name | Email |            |
|   |                        | John       |       | View       |
|   |                        | Jane       |       | View       |

TN Department of Education

- A window displays to add the new user, as illustrated below.
- Enter the new user's First Name, Last Name, Email, and Confirm Email.
- Click Save.
- TNCompass sends the email notification with a link to finalize the registration of the new user.

| Add User   | ×               |
|------------|-----------------|
| First Name | Last Name       |
| Email *    | Confirm Email * |
|            | Save            |
| 4          | •               |

TN Department of Education

## Add Observation from the Educator Tab

Create a new observation starting from the *Educator* tab using the following steps:

- Click the *Educator* tab,
- Use the search tool to locate the educator or scroll through the list to find the educator.
- Click any of the column headings to change the sort order of data in the list.
- Select the educator and then click the *View* button.

| TN Department of Education      |            |             | Adminis        | tration       | Educators   | randa.administrator ~ |  |
|---------------------------------|------------|-------------|----------------|---------------|-------------|-----------------------|--|
| Educators                       |            |             |                |               |             |                       |  |
| Search Categories<br>First Name | Last Name  |             | License Number |               | Social Secu | rity Number           |  |
| License Number                  | First Name | Middle Name | Last Name 🔺    | Social Securi | ity Number  |                       |  |
|                                 | John       |             |                |               |             | View                  |  |
|                                 | Jane       |             |                |               |             | View                  |  |

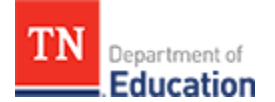

- The educator evaluation record displays.
  Scroll to the bottom of the educator's evaluation record and click the *Add Observation* button.

|                       |                                     |                            |                                               |                                    |                                                                                          |                            | $\boldsymbol{\lambda}$ |
|-----------------------|-------------------------------------|----------------------------|-----------------------------------------------|------------------------------------|------------------------------------------------------------------------------------------|----------------------------|------------------------|
| Jane                  |                                     |                            |                                               |                                    |                                                                                          | 2014-2015 Level (          | of Effectiveness       |
| Aca                   | LEA:<br>LEA:<br>Category: Tested To | 016<br>eacher Multi-Year 🔻 | Ŧ                                             | Coaching Co                        | Partial Year Exemption:<br>nversation Completed:<br>Master School:<br>Calculation Model: | □<br>Ø<br>2015-2016 TEAM M | lodel                  |
| Scoring Criteria      |                                     |                            |                                               |                                    |                                                                                          |                            |                        |
| Component             |                                     | 1                          | 2                                             |                                    | 3                                                                                        | 4                          | 5                      |
| Achievement Measures  |                                     | 1-1.59                     | 1.6-2.1                                       | 9                                  | 2.2-2.79                                                                                 | 2.8-3.39                   | 3.4-4                  |
| Overall Effectiveness |                                     |                            |                                               | Scale Score                        |                                                                                          |                            |                        |
|                       |                                     |                            |                                               |                                    |                                                                                          |                            |                        |
| Achievement Measure   | e System-Wide: Compo:               | site (System-Level)        |                                               | Observation                        |                                                                                          |                            |                        |
|                       | Original: N/A                       |                            |                                               |                                    | Original:                                                                                | 3.33                       |                        |
|                       | Override: N/A                       |                            |                                               |                                    | Override:                                                                                | N/A                        |                        |
|                       | Original: N/A<br>Override: N/A      |                            |                                               |                                    |                                                                                          |                            |                        |
| ostered Location      | 15                                  |                            |                                               |                                    |                                                                                          |                            |                        |
| Rostered Location     | ns                                  |                            | Teach                                         | er                                 |                                                                                          |                            |                        |
| lostered Location     | ns                                  |                            | Teach<br>School:                              | er<br>City Elem                    | entary                                                                                   |                            |                        |
| Rostered Location     | ns                                  |                            | Teach<br>School:<br>LEA:                      | er<br>City Elem                    | entary                                                                                   |                            |                        |
| Rostered Location     | ns                                  |                            | Teach<br>School:<br>LEA:<br>Region:<br>State: | er<br>City Elem<br>Tennessee Depar | CORE Regional Office<br>imment of Education                                              | 2                          |                        |
| Rostered Location     | ns                                  |                            | Teach<br>School:<br>LEA:<br>Region:<br>State: | er<br>City Elem<br>Tennessee Depar | entary<br>CORE Regional Offic<br>tment of Education                                      | 2                          |                        |
| Rostered Location     | NS<br>Rubric                        |                            | Teach<br>School:<br>LEA:<br>Region:<br>State: | er<br>City Elem<br>Tennessee Depar | CORE Regional Office<br>trment of Education                                              | Walkthrough                | Details                |

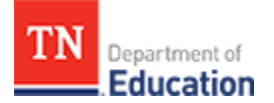

- A window, illustrated below, displays to allow selection of the **School** and **Rubric** from the drop down lists.
- School selection is used for educators teaching in more than one school. An educator teaching in only one school displays the school to which the educator is rostered.
- Click Add to create the new observation.

| Sta          | te: state_1 |     |  |          |                 |
|--------------|-------------|-----|--|----------|-----------------|
| Observations |             | Add |  |          | Add Observation |
|              |             |     |  | Laurtice | Detrile         |

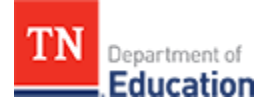

# TNCompass Evaluation - State-level Administrator User Guide

Links to User Guide Pages

- Academic Years
- Achievement Measure Management
- Calculation Model Manager
- Dashboard for State-Level Administrators
- LEA Setup
- Rosters
- Rubric Administration
- TVAAS Growth Measure Management
- User Management for State-Level Administrators

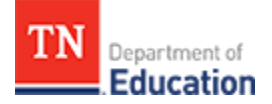

# **Dashboard for State-Level Administrators**

| Administration                          |                                                                   |                         |                 |  |
|-----------------------------------------|-------------------------------------------------------------------|-------------------------|-----------------|--|
| Setup                                   |                                                                   |                         |                 |  |
| Rubrics                                 | Calculation Models                                                | Achievement<br>Measures | Growth Measures |  |
| LEA Setup                               | Academic Years                                                    |                         |                 |  |
| Rosters                                 |                                                                   |                         |                 |  |
| Tennessee<br>Department of<br>Education | Tennessee<br>Department of<br>Education<br>Evaluation<br>Measures |                         |                 |  |
| Roles and Permissions                   |                                                                   |                         |                 |  |
| Users                                   |                                                                   |                         |                 |  |

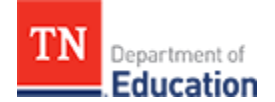

## **Academic Years**

Academic Years allows the state to define start date and end date for each academic year and close the academic year when appropriate.

- Click the *Academic Years* icon on the *Administration* dashboard to display the *Manage Academic Years* window, as illustrated below.
- The window displays the *Academic Year* label, *Start Date*, *End Date*, and if the academic year is *Closed* (or not closed).
- To edit data for an academic year, select the year and click the *Edit* button.
- To add a new academic year, click the *Add A New Academic Year* button to display a window to enter the information.

| Administration / Academic Years |            |            |        |      |
|---------------------------------|------------|------------|--------|------|
| Manage Academic Years           |            |            |        |      |
| + Add a New Academic Year       |            |            |        |      |
| Academic Year                   | Start Date | End Date   | Closed |      |
| 2011-2012                       | 07/31/2011 | 05/29/2012 | No     | Edit |
| 2012-2013                       | 07/31/2012 | 05/29/2013 | No     | Edit |
| 2013-2014                       | 07/31/2013 | 05/29/2014 | No     | Edit |
| 2014-2015                       | 07/31/2014 | 05/29/2015 | No     | Edit |
| 2015-2016                       | 07/31/2015 | 06/30/2016 | No     | Edit |

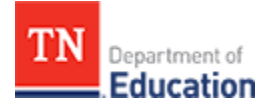

Add New Academic Year

- Clicking Add a New Academic Year displays the window illustrated below.
- Enter the academic year name under Label.
- Enter the *Start Date* in MM/DD/YYYY format, or use the calendar to select the start date.
- Enter the *End Date* in MM/DD/YYYY format, or use the calendar to select the end date.
- Select the *Closed* checkbox to close the academic year.

| Manage Academic Years     |       |               |            |   |        |      |
|---------------------------|-------|---------------|------------|---|--------|------|
| + Add a New Academic Year |       |               |            |   |        |      |
| Academic Year             | Star  | Academic Year |            | × | Closed |      |
| 2011-2012                 | 07/3  | Label:        | Closed     |   | No     | Edit |
| 2012-2013                 | 07/3  | Start Date    | End Date   |   | No     | Edit |
| 2013-2014                 | 07/3  |               |            |   | No     | Edit |
| 2014-2015                 | 07/31 | /2014         | 05/29/2015 |   | No     | Edit |
| 2015-2016                 | 07/31 | /2015         | 06/30/2016 |   | No     | Edit |
|                           |       |               |            |   |        |      |

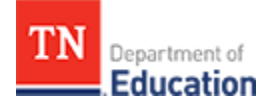

## **Achievement Measure Management**

The categories and levels for both achievement and growth define the measures for data aggregation and reporting purposes.

- Click *Calculation Models* on the *Administration* dashboard to display the *Manage Achievement Measure Categories* window, as illustrated below.
- A list of all of the achievement measure categories displays.
- The window displays the *Category* name, *Description* (if one was entered), and the *Active Date* for the achievement measure.
- Select the desired achievement measure management category and click the *Edit* button on the right side of the window to display the details.
- To add a new category from this window, click *Add a New Category* button.

| Administration / Achievement Measures        |             |                         |         |
|----------------------------------------------|-------------|-------------------------|---------|
| Manage Achievement Measure Ca                | tegories    |                         |         |
|                                              |             |                         |         |
| + Add a New Category                         |             |                         |         |
| Category                                     | Description | Active Dates            |         |
| ACT/SAT Suite of Assessments                 |             | 08/01/2011              | C# Edit |
| "Off the Shelf" Assessments                  |             | 08/01/2011              | C# Edit |
| Graduation Rate                              |             | 08/01/2011              | C# Edit |
| State Assessments (discipline-specific/TCAP) |             | 08/01/2011              | C# Edit |
| Historical                                   |             | 08/01/2011 - 07/30/2015 | C# Edit |
| ź                                            |             | 08/01/2011 - 08/02/2011 | C2 Edit |
| AP/IB/NIC Suites of Assessments              |             | 08/01/2011              | C& Edit |
|                                              |             |                         |         |

Edit Achievement Measure Category

- Click the *Edit* button for an achievement measure category to display a window for the selected category, as illustrated below.
- Change the *Name* of the category, if desired, as long as each category has a unique name.
- Change or add a *Description* of the category, if desired.
- Change the **Start Date** (if the date is incorrect).
- Enter an *End Date* only to deactivate the achievement category. Active categories always have a blank end date.
- The screen also displays Achievement Measure Types included in the selected category. Click Add a New Type or click Edit to revise any of the listed achievement measure types.

|                                                                                                | chievement Measures / Achieve             | ment Category |                                                                                                    |                                                                                                    |                                        |
|------------------------------------------------------------------------------------------------|-------------------------------------------|---------------|----------------------------------------------------------------------------------------------------|----------------------------------------------------------------------------------------------------|----------------------------------------|
| lit Categor                                                                                    | У                                         |               |                                                                                                    |                                                                                                    |                                        |
| Name *                                                                                         |                                           |               |                                                                                                    |                                                                                                    |                                        |
| ACT/SAT Suite of A                                                                             | ssessments                                |               |                                                                                                    |                                                                                                    |                                        |
| Description                                                                                    |                                           |               |                                                                                                    |                                                                                                    |                                        |
|                                                                                                |                                           |               |                                                                                                    |                                                                                                    |                                        |
|                                                                                                |                                           |               |                                                                                                    |                                                                                                    |                                        |
| A                                                                                              |                                           |               |                                                                                                    |                                                                                                    |                                        |
| Active Date Kang                                                                               | 7e (leave End Date blank if still active) |               |                                                                                                    |                                                                                                    |                                        |
| Active Date Kang                                                                               | ge (leave End Date blank if still active) |               |                                                                                                    |                                                                                                    |                                        |
| Start Date * 8/1/                                                                              | 2011                                      | End Date      |                                                                                                    |                                                                                                    |                                        |
| Start Date * 8/1/                                                                              | 2011 Measure Types                        | End Date      |                                                                                                    | -                                                                                                    | ► Add a New Type                       |
| Active Date Rang<br>Start Date * 8/1/<br>Achievement<br>Name                                   | 2011 Measure Types Description            | End Date      | Level                                                                                                    | Active Dates                                                                                                    | + Add a New Type                       |
| Active Date Kang<br>Start Date * 8/1/<br>Achievement<br>Name<br>ACT                            | Measure Types Description                 | End Date      | Level Not Applicable                                                                                      | Active Dates 08/01/2011                                                                                               | ► Add a New Type                       |
| Start Date * 8/1/<br>Achievement<br>Name<br>ACT<br>EXPLORE                                     | 2011  Measure Types  Description          | End Date      | Level Not Applicable Not Applicable                                                                       | Active Dates 08/01/2011 08/01/2011                                                                                    | Add a New Type CP Edit CP Edit CP Edit |
| Active Date Rang<br>Start Date * 8/1/<br>Achievement<br>Name<br>ACT<br>EXPLORE<br>PLAN         | 2011  Measure Types  Description          | End Date      | Level           Not Applicable           Not Applicable           Not Applicable                          | Active Dates 08/01/2011 08/01/2011 08/01/2011                                                                         | Add a New Type                         |
| Active Date Kang<br>Start Date * 8/1/<br>Achievement<br>Name<br>ACT<br>EXPLORE<br>PLAN<br>PSAT | 2011  Measure Types  Description          | End Date      | Level           Not Applicable           Not Applicable           Not Applicable           Not Applicable | Active Dates           08/01/2011           08/01/2011           08/01/2011           08/01/2011           08/01/2011 | Add a New Type                         |

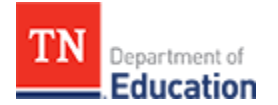

Edit Achievement Measure Type

- Click the *Edit* button for an achievement measure type to display the current entries, as illustrated in the following screenshot.
- Change the information as needed.
- If the achievement category is to be active, leave the *End Date* blank.
- Click Save.
- To remove the entries, click *Cancel*.

| art Date * 8/1/201 | 1          | End Date                                                 |       |                  |
|--------------------|------------|----------------------------------------------------------|-------|------------------|
| Achievement M      | leasure Tr | dd Achievement Type                                      | ×     | + Add a New Type |
| Name               | Des        | Name *                                                   | Dates |                  |
| ACT                |            | ACT                                                      | 2011  | 🕼 Edit           |
| EXPLORE            |            | Description                                              | 2011  | C Edit           |
|                    |            | Enter a Description                                      |       |                  |
| 'LAN               |            | Level (if applicable) Not Applicable 🔹                   | 2011  | C Edit           |
| PSAT               |            |                                                          | 2011  | 🕼 Edit           |
| SAT                |            | Active Date Range (leave End Date blank if still active) | 2011  | C Edit           |
|                    |            | Start Date * End Date                                    |       |                  |
|                    |            | 8/1/2011                                                 |       |                  |

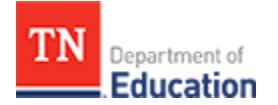

Add Achievement Type

- Click *Add a New Type* on the achievement measure types portion of the screen to display an entry window, as illustrated below.
- Enter the achievement type *Name*, *Description*, and select *Level* (if applicable) from the drop down list.
- Select the *Start Date* from the calendar icon or enter the date in MM/DD/YYYY format.
- If the achievement type is to be active, leave the *End Date* blank.
- Click Save.
- To remove the entries, click Cancel.

| 100000000000000000000000000000000000000 |           |                                                                                                    |                          |                            |
|-----------------------------------------|-----------|----------------------------------------------------------------------------------------------------|--------------------------|----------------------------|
| ACT/SAT Suite of Asses                  | sments    |                                                                                                    |                          |                            |
| Description                             |           |                                                                                                    |                          |                            |
|                                         |           |                                                                                                    |                          |                            |
|                                         |           |                                                                                                    |                          |                            |
| Active Date Range (                     |           | blank if still active)                                                                                                 |                          |                            |
| icare bate hange (                      |           |                                                                                                    |                          |                            |
| Start Date # 9/1/201                    | 4         | dd Achievement Type                                                                                                    | ×                        |                            |
|                                         |           | Name *                                                                                                    |                          |                            |
| Achievement M                           | easure Tr | Enter a Name                                                                                                    |                          | + Add a New Type           |
|                                         |           | Description                                                                                                    |                          |                            |
| Name                                    | Des       | Enter a Description                                                                                                    | Dates                    |                            |
|                                         |           |                                                                                                    |                          | 📝 Edit                     |
| ACT                                     |           |                                                                                                    | .011                     |                            |
| ACT<br>EXPLORE                          |           | Level (if applicable) Not Applicable                                                                                   | .011                     | C# Edit                    |
| ACT<br>EXPLORE<br>PLAN                  |           | Level (if applicable) Not Applicable                                                                                   | .011                     | C2* Edit                   |
| ACT<br>EXPLORE<br>PLAN<br>PSAT          |           | Level (if applicable)     Not Applicable       Active Date Range (leave End Date blank if still active)                | 011                      | C Edit                     |
| ACT<br>EXPLORE<br>PLAN<br>PSAT          |           | Level (if applicable) Not Applicable   Active Date Range (leave End Date blank if still active)  Start Date * End Date | 011<br>011<br>011<br>011 | C Edit<br>C Edit<br>C Edit |

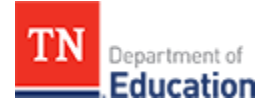

Add Achievement Category

- Click *Add a New Category* to display an entry window, as illustrated below.
- Enter the category *Name*, keeping in mind that each category name must be unique.
- Select the Start Date from the calendar icon or enter the date in MM/DD/YYYY format.
- If the achievement category is to be active, leave the *End Date* blank.
- Click Save.
- To remove the entries, click *Cancel*.

| Category       Description       Active Dates         ACT/SAT Suite of Assessments       Create Achievement Category       X       Cf Edit         "Off the Shelf" Assessments       Name *       Cf Edit         Graduation Rate       Enter a Name       Cf Edit         State Assessments (discipline-specific/TV       Active Date Range (leave End Date blank if still active)       Cf Edit         Historical       Start Date *       End Date       S       Cf Edit         A/J/B/NIC Suites of Assessments       Gf Edit       Cf Edit       Cf Edit                                                                                                    | Category     Description     Active Dates       ACT/SAT Suite of Assessments     Create Achievement Category     If Edit       "Off the Shelf" Assessments     If Edit     If Edit       "Off the Shelf" Assessments     If Edit     If Edit       Graduation Rate     If Edit     If Edit       State Assessments (discipline-specific/T     Active Date Range (leave End Date blank if still active)     If Edit       Historical     If I active     If Edit       *     Active Date Range (leave End Date blank if still active)     If Edit       #     If I active     If Edit       #     If I active     If Edit       #     If I active     If Edit       #     If I active     If Edit       #     If I active     If Edit       #     If I active     If Edit       #     If I active     If Edit       #     If I active     If Edit       #     If I active     If Edit       If I active     If Edit     If Edit       If I active     If I active     If Edit                                                                                                    | Manage Achievemer                         | nt Measure Categor           | ies                         |              |          |
|----------------------------------------------------------------------------------------------------|----------------------------------------------------------------------------------------------------|-------------------------------------------|------------------------------|-----------------------------|--------------|----------|
| ACT/SAT Suite of Assessments Create Achievement Category   "Off the Shelf" Assessments If the Shelf" Assessments   Graduation Rate Enter a Name   State Assessments (discipline-specific/T)   Historical   *   AP/IB/NIC Suites of Assessments     Brit/2015     Create (Cancel)     Create Achievement Category     *     Active Date Range (leave End Date blank if still active)     *     Brit/2015     Create Cancel     Create Cancel     *     Brit/2015     Create Cancel     Create Cancel     *     *     *     *     *     *     *     *     *     *     *     *     *     *     *     *     *     *     *     *     *     *     *     *     *     *     *     *     *     *     *     * <th>ACT/SAT Suite of Assessments Create Achievement Category</th> <th>Category</th> <th></th> <th>Description</th> <th>Active Dates</th> <th></th>                                                                                                    | ACT/SAT Suite of Assessments Create Achievement Category                                                                                                    | Category                                  |                              | Description                 | Active Dates |          |
| "Off the Shelf" Assessments       Name *       If the Shelf" Assessments       If the a Name         Graduation Rate       Enter a Name       If the a Comparison of the analysis of the analysis of the                                                                                                    | "Off the Shelf" Assessments   Graduation Rate   State Assessments (discipline-specific/T   Historical   *   AP/IB/NIC Suites of Assessments     Mame *     Image: Create     Image: Create  <                                                                                                    | ACT/SAT Suite of Assessments              | Create Achievement Category  |                             | ×            | G# Edit  |
| Graduation Rate   Enter a Name   State Assessments (discipline-specific/T   Historical   *   AP/IB/NIC Suites of Assessments                                                                                                    | Graduation Rate   State Assessments (discipline-specific/T   Historical   *   AP/IB/NIC Suites of Assessments                                                                                                    | "Off the Shelf" Assessments               | Name *                       |                             |              | 🕼 Edit   |
| State Assessments (discipline-specific/T   Historical   *   Active Date Range (leave End Date blank if still active)   State Assessments   *   AP/IB/NIC Suites of Assessments                                                                                                    | State Assessments (discipline-specific/T<br>Historical<br>*<br>AP/IB/NIC Suites of Assessments<br>AP/IB/NIC Suites of Assessments                                                                                                    | Graduation Rate                           | Enter a Name                 |                             |              | C2" Edit |
| Historical  *  AP/IB/NIC Suites of Assessments  Find Date  Find Date Find Date Find Date | Historical  Start Date * End Date  AP/IB/NIC Suites of Assessments  AP/IB/NIC Suites of Assessments  End Date  End Date End Date End Date End Dat | State Assessments (discipline-specific/T( | Active Date Range (leave End | Date blank if still active) |              | C2" Edit |
| * Create Cancel                                                                                                    | * Create Cancel                                                                                                    | Historical                                |                              |                             |              | C2" Edit |
| AP/IB/NIC Suites of Assessments                                                                                                    | AP/IB/NIC Suites of Assessments                                                                                                    | *                                         | Start Date *                 | End Date                    |              | Ger Edit |
| Create                                                                                                    | Create Cancel                                                                                                    | AP/IB/NIC Suites of Assessments           | 8/1/2015                     |                             | ē            | C2 Edit  |
|                                                                                                    |                                                                                                    |                                           |                              |                             | Create       |          |

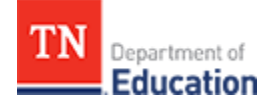

#### **Calculation Model Manager**

The calculation model is the evaluation model for the LEAs. The calculation model manager is a tool the department can use to assign a calculation model to a district during the LEA setup. The calculation models are set up or changed, if needed, before the beginning of the school year.

The components of the calculation model are: observations, achievement measures, TVAAS growth measures, student surveys, and LEA-specific components.

1. The rubric must exist or be entered before a calculation model can be applied.

- Click Calculation Models on the Administration dashboard.
- The Manage Calculation Models window displays with list of all existing calculation models.
- The list displays each *Calculation Model Name*, and whether the model currently performs calculations, is locked, and is active.
- Click the View button to display the details of the selected calculation model.
- To delete the selected calculation model, click the *Delete* button.

| TN Department of<br>Education       |                       | Administration | Educators | randa.adr | ninistrator ~ |
|-------------------------------------|-----------------------|----------------|-----------|-----------|---------------|
| Administration / Calculation Models |                       |                |           |           |               |
| Manage Calculation Models           |                       |                |           |           |               |
| + Add a New Calculation Model       |                       |                |           |           |               |
| Calculation Model Name              | Performs Calculations | Locked         | Active    | Details   |               |
| 2015-2016 TEAM Model                | Yes                   | No             | No        | View      | Delete        |
| 2015-2016 TEAM Model                | Yes                   | No             | No        | View      | Delete        |
| 2015-2016 TEAM Model                | Yes                   | No             | No        | View      | Delete        |
| 2015-2016 TEAM Model                | Yes                   | No             | No        | View      | Delete        |
| 2015-2016 TEAM Model                | Yes                   | No             | No        | View      | Delete        |
| 2015-2016 TEAM Model                | Yes                   | No             | No        | View      | Delete        |
| 2015-2016 TEAM Model                | Yes                   | No             | No        | View      | Delete        |
| 2015-2016 TEAM Model                | Yes                   | No             | No        | View      | Delete        |
| 2015-2016 TEAM Model                | Yes                   | No             | No        | View      | Delete        |
| 2015-2016 TEAM Model                | Yes                   | No             | No        | View      | Delete        |
| 2015-2016 Tiger Model               | Yes                   | No             | No        | View      | Delete        |
| 2015-2016 TEAM Model                | Yes                   | No             | No        | View      | Delete        |
| 2015-2016 TEAM Model                | Yes                   | No             | No        | View      | Delete        |

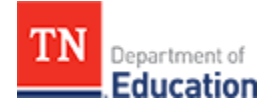

View or Edit Calculation Model

Click *View* for a calculation model to display the details on the *Edit Calculation Model* page, as illustrated below.

*Edit Calculation* includes two sections: *Categories & Components* and *Effectiveness Score Ranges*. The following features are available:

- The *Name* section allows a state-level administrator to rename the calculation model as long as each Calculation Model has a unique name.
- Make the model active or inactive by selecting or de-selecting the *Active* checkbox. Only active
  calculation models can be used in the LEA setup. If the calculation model is not active, it cannot be
  used by the LEA.
- View or add components as long as a component is only used once in a calculation. Components are each piece of the calculation such as observations, achievement measures, TVAAS growth measures, student surveys, and LEA specific components. Click the *Add Component* button to add a component and click *Save*.
- If an observation component is added, a + appears in the value field. To set the date range and weights, click the +ADD button. Click and drag the date along the timeline to adjust the date range for a given weight. Adjust the values along the date timeline to change the weights.
- When the observation component is part of the calculation, the *Rubric* section automatically populates and prompts selection of a rubric. The rubrics available to the districts are assigned using the calculation model in the LEA Setup. For example, the TEAM calculation model should include all TEAM rubrics so that when a district is setup with the TEAM calculation model, they will have access to all necessary rubrics. If the desired rubric does not appear, it must first be set up using rubric administration.
- **Categories** are the teacher type where the calculation is to apply. Categories for the 2015-16 school year are:
  - Administrator
  - Non-Tested Teacher
    - Use this category for Non-Tested Teachers Using a Portfolio Growth Model, and Non-Tested Teachers
  - Tested Teacher Multi-Year
  - Use this category for Tested Teachers with Prior Data, with or without Student Survey Data
  - Tested Teacher First Year
    - Use this category for Tested Teachers without Prior Data, with or without Student Survey Data
- Click the Add Category to add a category, and click Save.
- The *Effectiveness Scale Score Ranges* section allows setting the scale of effectiveness for each final rating an educator can receive.

The scores for each calculation must equal 100%. As components and categories are added, the system builds a table and automatically fills in the percentages which can also be edited. The components populate across the top and the categories are listed down the left side. If the percentages do not equal 100, the fields where the weights display are outlined in red. If a component is not used by a category, the percentage is shown as 0%. For example, if the student survey component does not apply to an administrator, the value would appear as 0%.

As noted at the top of this screen, any changes made to an existing calculation model will not be propagated to any LEAs currently using it. LEA setup must be performed after the changes have been made for them to take effect for an LEA.

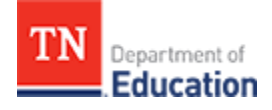

|                                                                                                    | 1 Wodel                          |                          |                                 |                               |                                                                                                    |
|----------------------------------------------------------------------------------------------------|----------------------------------|--------------------------|---------------------------------|-------------------------------|----------------------------------------------------------------------------------------------------|
| RNING: Any changes made                                                                                                    | to this calculation model will a | not be propagated to any | FAs currently using it TFA setu | in must be performed after th | e changes have been made                                                                                                    |
| them to take effect on an L                                                                                                    | EA.                              | iot of propagated to any |                                 |                               |                                                                                                    |
| Details                                                                                                    |                                  |                          |                                 |                               |                                                                                                    |
| Vame                                                                                                    |                                  |                          |                                 |                               | Active?                                                                                                    |
| 2015-2016 TEAM Model                                                                                                    |                                  |                          |                                 |                               |                                                                                                    |
|                                                                                                    |                                  |                          |                                 |                               |                                                                                                    |
| Components & Cate                                                                                                    | gories                           |                          |                                 | + Add Category                | + Add Component                                                                                                    |
|                                                                                                    | Observation                      | Achievement              | Growth                          |                               |                                                                                                    |
|                                                                                                    |                                  | Measure                  | Measure                         |                               |                                                                                                    |
|                                                                                                    |                                  |                          |                                 |                               |                                                                                                    |
| Tested 🔘                                                                                                    | 50% +                            | 15%                      | 35%                             |                               |                                                                                                    |
| Year                                                                                                    |                                  |                          |                                 |                               |                                                                                                    |
|                                                                                                    |                                  |                          |                                 |                               |                                                                                                    |
| Administrator 🛛 🕲                                                                                                    | 50% +                            | 15%                      | 35%                             |                               |                                                                                                    |
|                                                                                                    |                                  |                          |                                 |                               |                                                                                                    |
| Non-Tested 🔘                                                                                                    | 70% +                            | 20%                      | 10%                             |                               |                                                                                                    |
| Teacher                                                                                                    |                                  |                          |                                 |                               |                                                                                                    |
|                                                                                                    |                                  |                          |                                 |                               |                                                                                                    |
|                                                                                                    |                                  |                          |                                 |                               |                                                                                                    |
| Tested 🛞                                                                                                    | 75% +                            | 15%                      | 10%                             |                               |                                                                                                    |
| Teacher First                                                                                                    |                                  |                          |                                 |                               |                                                                                                    |
| Teacher First<br>Year                                                                                                    |                                  |                          |                                 |                               |                                                                                                    |
| Teacher First<br>Year                                                                                                    |                                  |                          |                                 |                               |                                                                                                    |
| Teacher First<br>Year                                                                                                    |                                  |                          |                                 |                               |                                                                                                    |
| Teacher First<br>Year                                                                                                    |                                  |                          |                                 |                               | + Add Rubric(s)                                                                                                    |
| Teacher First<br>Year<br>ubrics                                                                                                    |                                  |                          |                                 |                               | + Add Rubric(s)                                                                                                    |
| Teacher First<br>Year<br>ubrics<br>me<br>M. General Educator                                                                                                    |                                  |                          |                                 |                               | + Add Rubric(s)                                                                                                    |
| Teacher First<br>Year<br>ubrics<br>me<br>M General Educator                                                                                                    |                                  |                          |                                 |                               | + Add Rubric(s)                                                                                                    |
| Teacher First<br>Year<br>ubrics<br>M General Educator<br>M School Services Personn                                                                                                    | nel                              |                          |                                 |                               | + Add Rubric(s) Remove Remove                                                                                                    |
| Teacher First<br>Year<br>ubrics<br>M General Educator<br>M School Services Person<br>M Library Media Specialist                                                                                      | nel                              |                          |                                 |                               | Add Rubric(s)      Remove      Remove      Remove                                                                                                    |
| Teacher First<br>Year<br>ubrics<br>M General Educator<br>M School Services Personn<br>M Library Media Specialist<br>M Professionalism                                                                | nel                              |                          |                                 |                               | Add Rubric(s)  Remove Remove  |
| Teacher First<br>Year<br>ubrics<br>M General Educator<br>M School Services Personn<br>M Library Media Specialist<br>M Professionalism<br>M Administrator Evaluatio                                   | nel                              |                          |                                 |                               | Add Rubric(s)  Remove  Remove Remove Remove Remove Remove Remove Remove Remove Remove Remove Remove R |
| Teacher First<br>Year<br>ubrics<br>M General Educator<br>M School Services Personi<br>M Library Media Specialist<br>M Professionalism<br>M Administrator Evaluatio                                   | nel                              |                          |                                 |                               | Add Rubric(s)  Remove Remove  |
| Teacher First<br>Year<br>ubrics<br>me<br>M General Educator<br>M School Services Person<br>M Library Media Specialist<br>M Professionalism<br>M Administrator Evaluatio<br>Fectiveness Score F       | nel<br>:<br>n                    |                          |                                 |                               | Add Rubric(s)  Remove Remove  |
| Teacher First<br>Year<br>ubrics<br>me<br>MM General Educator<br>MM School Services Person<br>MM Library Media Specialist<br>MM Professionalism<br>MM Administrator Evaluatio<br>Ffectiveness Score F | nel<br>:<br>in<br>tanges         | 2                        | 3                               | 4                             | Add Rubric(s)      Remove      Remove     |

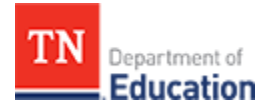

## **LEA Setup**

A Only a state-level administrator can set up an LEA. LEA setup can be accomplished in bulk, or done individually. The LEA will not appear until the academic year is selected.

- Click *LEA Setup* on the *Administration*dashboard to display the setup window, as illustrated below.
- Select an Academic Year using the drop down list.
- Select a calculation model from the list of available rubrics and click *View* on the available calculation models to make a selection.
- Under Select Options, click the checkbox beside Use Level of Effectiveness Calculation Rule.
- Click the Add LEAs to Selection button to display a list of LEAs.

Calculation models must be final before applying to an LEA. Once a calculation model is applied to an LEA, an LEA can immediately begin entering evaluation record component data. While LEAs can be added to or removed from the selected calculation model before it is applied, changing the calculation model after an LEA has entered data could seriously compromise data quality. If the LEA requires a calculation model that is not listed, the correct model must be set up under the calculation model manager feature.

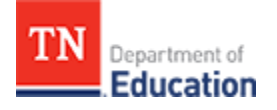

| Administration / LEA Setup                                                                                                    |                                                     |
|----------------------------------------------------------------------------------------------------|-----------------------------------------------------|
| LEA Setup                                                                                                    |                                                     |
|                                                                                                    |                                                     |
| Select an Academic Year<br>First, select the academic year for which you would like to configure LEAs.                                                  | Reset Form                                          |
| Select an academic year                                                                                                    | T                                                   |
| Select a Calculation Model<br>Next, select the calculation model that will be used by all of the LEAs you would like to configure for the selected acad | emic year.                                          |
| © 2015-2016 TEAM Model (vendor-based entry)  © Import Calculation Model                                                                                 | © 2015-2016 TEAM Model                              |
| View                                                                                                    | View                                                |
| © 2015-2016 Tiger Model                                                                                                    |                                                     |
| Mew                                                                                                    |                                                     |
|                                                                                                    |                                                     |
| Select Options                                                                                                    |                                                     |
| Next, choose any additional options you would like to apply to all of the LEAS you are about to configure.                                              |                                                     |
| Selected LEAs                                                                                                    |                                                     |
| Finally, select one or more LEAs to which this configuration should be applied. You may press and hold the <b>Cerl</b> to se<br>selection.              | elect multiple LEAs if you need to remove any after |
| Add LEAs to Selection Remove LEAs from Selection                                                                                                    |                                                     |
| Name                                                                                                    |                                                     |
| H 4 0 0 H                                                                                                    | No items to display                                 |
|                                                                                                    | Apply                                               |

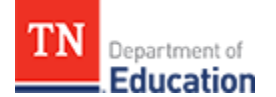

- When the LEA list displays, as illustrated below, select the LEAs to which this setup will apply.
- Press and hold the *CTRL* key on the keyboard to select multiple LEAs.
- When the LEA selections are complete, click Add.

| Select a Calculation Mod<br>ext, select the calculation model that wi<br>2015-2016 TEAM Model (vendor-bas<br>Sel<br>2015-2016 Tiger Model<br>A                                                                                                    | earch<br>ect one or more LEAs and click add to configure them. You may press and h<br>1 to select and add multiple LEAs at once.<br>ame<br>chlevement School District  | ×<br>م<br>old the | 6 TEAM Model<br>View              |
|----------------------------------------------------------------------------------------------------|----------------------------------------------------------------------------------------------------|-------------------|-----------------------------------|
| Select a Calculation Model         ext, select the calculation model that with         2015-2016 TEAM Model (vendor-based in the calculation model in the calculation model in the calculation in the calculation in th                                                                                    | earch<br>ect one or more LEAs and click add to configure them. You may press and h<br>1 to select and add multiple LEAs at once.<br>ame<br>chlevement School District  | ×<br>م<br>old the | 6 TEAM Model<br>View              |
| ext, select the calculation model that wi select the calculation model that wi select the calculation model (vendor-bar selection of the calculation of the calculati | earch<br>ect one or more LEAs and click add to configure them. You may press and hi<br>I to select and add multiple LEAs at once.<br>ame<br>chlevement School District | م<br>old the      | 6 TEAM Model<br>View              |
| <ul> <li>2015-2016 TEAM Model (vendor-bas</li> <li>Sel</li> <li>Sel</li> <li>X</li> <li>X<!--</td--><td>ect one or more LEAs and click add to configure them. You may press and h<br/>to select and add multiple LEAs at once.<br/>ame<br/>chievement School District</td><td>old the</td><td>6 TEAM Model<br/>View</td></li></ul>                                                                                                    | ect one or more LEAs and click add to configure them. You may press and h<br>to select and add multiple LEAs at once.<br>ame<br>chievement School District             | old the           | 6 TEAM Model<br>View              |
| © 2015-2016 Tiger Model A                                                                                                    | ect one or more LEAs and click add to configure them. You may press and h<br>to select and add multiple LEAs at once.<br>ame<br>chievement School District             | old the           | View                              |
| © 2015-2016 Tiger Model A                                                                                                    | 2 to select and add multiple LEAs at once.<br>ame<br>chievement School District                                                                                        |                   | View                              |
| © 2015-2016 Tiger Model Al                                                                                                    | ame<br>chievement School District                                                                                                    |                   |                                   |
| © 2015-2016 Tiger Model A                                                                                                    | chievement School District                                                                                                    |                   |                                   |
| © 2015-2016 Tiger Model Al                                                                                                    | 372.0                                                                                                    |                   |                                   |
| A                                                                                                    | ano                                                                                                    |                   |                                   |
|                                                                                                    | coa                                                                                                    |                   |                                   |
| A                                                                                                    | LCOA PRIVATE SCHOOLS                                                                                                    |                   |                                   |
| A                                                                                                    | NDERSON COUNTY PRIVATE SCHOOLS                                                                                                    |                   |                                   |
| At                                                                                                    | hens                                                                                                    |                   |                                   |
| aloct Options                                                                                                    | ARTLETT PRIVATE SCHOOLS                                                                                                    |                   |                                   |
| BI                                                                                                    | EDFORD COUNTY PRIVATE SCHOOLS                                                                                                    |                   |                                   |
| Use Level of Effectiveness Calculation                                                                                                    | ENTON COUNTY PRIVATE SCHOOLS                                                                                                    |                   |                                   |
| B                                                                                                    | LEDSOE COUNTY PRIVATE SCHOOLS                                                                                                    |                   |                                   |
|                                                                                                    | 1 1 2 3 4 5 6 7 8 9 10 <b>H</b>                                                                                                    |                   |                                   |
| Selected LEAs                                                                                                    | 1 - 10 of 12                                                                                                    | 29 items          |                                   |
| nally, select one or more LEAs to which                                                                                                    |                                                                                                    |                   | s if you need to remove any after |
| election.                                                                                                    | ancel                                                                                                    | Add               |                                   |

- Once LEAs are selected, the screen returns to the *LEA Setup* main window.
- Click *Apply* to setup the selected LEAs.

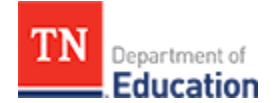

#### **Rosters**

TNCompass includes rostering features accessible by authorized state-level administrators, regional administrators, and LEA administrators.

TNCompass has been designed to remove the need of Excel-based roster management; each LEA will have its roster from the previous academic year pre-loaded.

The capability to export rosters is currently in development.

#### Roster of Regions in the State

The state roster displays each of the regional rosters. To access regional rosters:

- Click the *Roster* icon from the *Administration* dashboard to display the roster of regions, as illustrated below.
- Select the desired regional roster and click the View button on the right side.

|        | Administration / Tennessee Department of Education |      |
|--------|----------------------------------------------------|------|
|        | Roster                                             |      |
| T<br>R | ennessee Department of Education                   |      |
|        | Name *                                             |      |
|        | East Tennessee CORE Regional Office                | View |
|        | First Tennessee CORE Regional Office               | View |
|        | Memphis/ Shelby CORE Regional Office               | View |
|        | Mid Cumberland CORE Regional Office                | View |
|        | Northwest Tennessee CORE Regional Office           | View |
|        | South Central CORE Regional Office                 | View |
|        | South East Tennessee CORE Regional Office          | View |

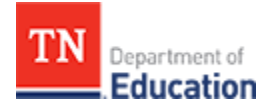

Roster of LEAs in a Region

- Click the *View* button for a regional roster to display the listing all of the LEAs within the region, as illustrated below.
- At the bottom of the window will be a staff roster for the selected region.
- Select the desired LEA and click the *View* button on the right side of the window.

#### Roster East Tennessee CORE Regional Office LEAs Search LEAs ,0 Name \* Region Schools Alcoa East Tennessee CORE Regional Office 4 View ALCOA PRIVATE SCHOOLS East Tennessee CORE Regional Office 1 View East Tennessee CORE Regional Office 17 Anderson County View ANDERSON COUNTY PRIVATE SCHOOLS East Tennessee CORE Regional Office з View Blount County East Tennessee CORE Regional Office 20 View BLOUNT COUNTY PRIVATE SCHOOLS East Tennessee CORE Regional Office 7 View Campbell County East Tennessee CORE Regional Office 15 View CAMPBELL COUNTY PRIVATE SCHOOLS East Tennessee CORE Regional Office з View Claiborne County East Tennessee CORE Regional Office 13 View CLAIBORNE COUNTY PRIVATE SCHOOLS 5 East Tennessee CORE Regional Office View 1 2 3 4 + + 10 • Items per page 1 - 10 of 38 items ċ ie e 1 Roster 0 Search Roster by First or Last Name + Add a Person First Name Middle Name Gender Date of Birth Role Last Name + John Male Region Administrator Remove Jane Region Administrator Female Remove

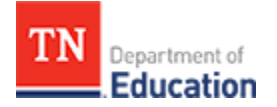

Roster of Schools in an LEA

- Click View for an LEA roster to display a listing all of the schools within the LEA, as illustrated below.
- At the bottom of the window will be a staff roster for the selected LEA.
- Select the desired school and click the *View* button on the right side of the window.

| Search Schools |                      |                |  |   |           | .0             |
|----------------|----------------------|----------------|--|---|-----------|----------------|
| Name *         |                      |                |  |   | Educators |                |
| Co Adult H     | igh School           |                |  |   | 0         | View           |
| County Cor     | mprehensive High Sch | lool           |  |   | 76        | View           |
| Elementary     |                      |                |  |   | 39        | View           |
| Learni         | ng Academy           |                |  |   | 6         | View           |
| Elementary     | r                    |                |  |   | 12        | View           |
| Elementary     | y                    |                |  |   | 38        | View           |
| Middle Sch     | lool                 |                |  |   | 28        | View           |
| Elementary     |                      |                |  |   | 23        | View           |
| High School    |                      |                |  |   | 27        | View           |
| Learning Acade | emy                  |                |  |   | 0         | View           |
| H 4 1 1 2      | l • • 10             | Items per page |  |   | 1-1       | 0 of 15 items  |
| stor           |                      |                |  |   |           |                |
| SUCI           |                      |                |  |   |           |                |
|                | and and blance       |                |  | 0 |           | + Add a Person |

Roster of Personnel within a School

- Click *View* for a school to display the school roster listing all of the personnel within the school, as illustrated below.
- At the bottom of the window, a roster of the staff for the selected school displays.
- Select the intended educator and click the *View* button on the right side of the window.
- The evaluation record for the selected individual displays.
- To add an educator to the roster, click the *Add a Person* button. A list of all licensed or license-pending users in the system appears. If the name of the intended educator does not appear, either he or she is not licensed, does not have a license pending, or is already part of another district or school roster. If this is the case, contact the department for more information regarding the intended educator.
- Non-licensed staff are added to a roster via the User Management section under the *Administration* tab.

|   | Elem                                | nentary    |             |        |               |           |             |             |
|---|-------------------------------------|------------|-------------|--------|---------------|-----------|-------------|-------------|
| R | oster                               |            |             |        |               |           |             |             |
|   | Search Roster by First or Last Name |            |             |        | Q             |           | <b>+</b> Ac | dd a Person |
|   | Last Name 🔺                         | First Name | Middle Name | Gender | Date of Birth | Role      |             |             |
|   |                                     | John       |             | male   |               | Principal | Remove      | View        |
|   |                                     | Jane       |             | Female |               | Teacher   | Remove      | View        |

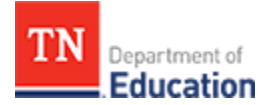

Add a Person to a Roster

- Click *Add a* **Person** button to display a list of candidates, as illustrated below.
- Use the search fields to find the educator, or scroll through the list to find the educator.
- If the educator is already rostered at another school, a *Request* Release button displays.
- Click the *Request Release* button to send an email message to the LEA where the educator is currently rostered, requesting the current LEA release the educator.
- Once the educator is released, the educator can then be added to the desired roster.
- If the educator does not have a *Request Release* button associated with his or her information, the educator can be added to the roster immediately.

| Add Person to I | Roster     |          |                    |       |                |      |                | ×               |
|-----------------|------------|----------|--------------------|-------|----------------|------|----------------|-----------------|
| Search Cate     | gories     |          |                    |       |                |      |                |                 |
| First Name      |            |          | Last Name          |       | License Number |      | Social Securit | y Number        |
|                 |            |          |                    |       |                |      |                |                 |
|                 |            |          |                    |       |                |      |                |                 |
| Last Name 🔺     | First Name | Middle N | ame License Number | Email |                | SSN  | LEA            |                 |
|                 | John       |          | 00060              |       |                | ###- | SSD            | Request Release |
|                 |            |          |                    |       |                | ##   |                |                 |
|                 | Jane       |          | 0002               |       |                | ###- | N/A            |                 |
|                 |            |          |                    |       |                | ##   |                |                 |
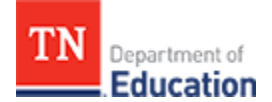

## **Rubric Administration**

- Clicking the *Rubric* icon on the *Administration* dashboard displays the *Rubric Administration* window, as illustrated below.
- Find the rubric and click the *View* button on the right side of the window to display the rubric details.

| Administration / Rubrics                                                                                                    |               |
|----------------------------------------------------------------------------------------------------|---------------|
| Rubric Administration                                                                                                    |               |
| + Create New Rubric                                                                                                    |               |
| Rubric Name                                                                                                    |               |
| TEAM General Educator                                                                                                    | View          |
| TEAM Library Media Specialist                                                                                                    | View          |
| TEAM School Services Personnel                                                                                                    | View          |
| TEAM Administrator Evaluation                                                                                                    | View          |
| ASD Guiding Rubric for Instructional Transformation (GRIT)                                                                                                    | View          |
| ASD (GRIT) Contributes to the School Community                                                                                                    | View          |
| TEAM Professionalism                                                                                                    | View          |
| TEM 4.0 General Educator Rubric                                                                                                    | View          |
| TEM 4.0 Instructional Coach Rubric                                                                                                    | View          |
| TEM 4.0 Alternate Rubric: Student Support Services                                                                                                    | View          |
| H         I         I | of 14 items 🖒 |

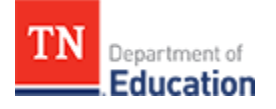

- The details for the rubric display, as illustrated below.
  Click *Add Domain* and/or *Add Indicator* to a domain as needed.

| Administration / Rubrics / TEAM General Educator |              |               |
|--------------------------------------------------|--------------|---------------|
| Edit                                             |              |               |
|                                                  |              |               |
|                                                  |              |               |
| AM General Educator                              |              |               |
|                                                  |              | Add Domain    |
|                                                  |              |               |
| Learning Environment                             |              | Add Indicator |
|                                                  |              |               |
| Name                                             | Abbrev       | viation       |
| Expectations                                     | EX           |               |
| Managing Student Behavior                        | MSB          |               |
| Environment                                      | ENV          |               |
| Respectful Culture                               | RC           |               |
|                                                  |              |               |
| Designing and Planning Instruction               |              | Add Indicator |
| Name                                             | Abbreviation |               |
| Instructional Plans                              | IP           |               |
| Student Work                                     | SW           |               |
| Assessment                                       | AS           |               |
|                                                  |              |               |
| Instruction                                      |              | Add Indicator |

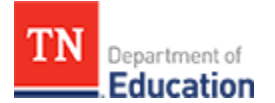

Add Domain

- Clicking the *Add Domain* button displays an information entry window which includes domain *Name*,
- Select the checkbox if the domain is to be Scored.
- Enter an ordinal to determine the display order of the domain in the rubric. The ordinal is the incremental display order of the rubric indicator. If '1' is specified for the indicator ordinal value, that indicator will appear at the top of the observation form. An indicator with '2' will appear below '1' on the observation form.
- Click **Save** to save the entries.
- To cancel the entries, click the **X** in the upper right hand corner.

|                                                                                        |               |                                       | Add Domain    |
|----------------------------------------------------------------------------------------|---------------|---------------------------------------|---------------|
| earning Environment                                                                    | Add domain    | · · · · · · · · · · · · · · · · · · · | Add Indicator |
| Name<br>Expectations<br>Managing Student Behavior<br>Environment<br>Respectful Culture | Name<br>Order | Scored                                |               |
| Designing and Planning I                                                               | nstruction    |                                       | Add Indicator |
| Name                                                                                   |               | Abbreviation                          |               |
|                                                                                        |               |                                       |               |

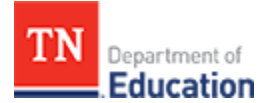

Add Indicator

- Clicking Add Indicator displays an information entry window, including indicator Name,
- Enter an *Abbreviation*.
- Enter an ordinal to determine the display order of the indicator in the domain. The ordinal is the incremental display order of the rubric indicator. If '1' is specified for the indicator ordinal value, that indicator will appear at the top of the observation form. An indicator with '2' will appear below '1' on the observation form.
- Click **Save** to save the entries.
- To cancel the entries, click the **X** in the upper right hand corner.

|                           |               |              | Add Domain    |
|---------------------------|---------------|--------------|---------------|
| earning Environment       | Add indicator | ×            | Add Indicator |
| Name                      | Name          | Abbreviation |               |
| Expectations              |               |              |               |
| Managing Student Behavior | Order         |              |               |
| Environment               |               | _            |               |
| Respectful Culture        |               | Save         |               |
|                           |               |              |               |
| Designing and Planning Ir | nstruction    |              | Add Indicator |
| Name                      |               | Abbreviation |               |
| Instructional Plans       |               | IP           |               |

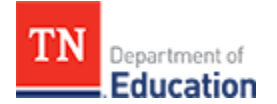

Add a New Rubric

- Clicking the Add Rubric button displays an information entry window including the rubric Name.
- Select the checkbox if domains should be used.
- Click the dropdown list to select a rating scale.
- Click Save to save the entries.
- To cancel the entries, click the  $\pmb{X}$  in the upper right hand corner.
- Add domains and indicators to the rubric as required.

| Rubric Administra                   | ition                        |      |
|-------------------------------------|------------------------------|------|
| ◆ Create New Rubric                 |                              |      |
| Rubric Name                         |                              |      |
| EAM General Educator                |                              | View |
| EAM Library Media Specialist        | Create New Rubric ×          | View |
| EAM School Services Personnel       | Name                         | View |
| EAM Administrator Evaluation        | I want to use domains        | View |
| SD Guiding Rubric for Instructional | Rating Scale Select a rating | View |
| SD (GRIT) Contributes to the School | Co                           | View |
| EAM Professionalism                 | Save                         | View |
| EM 4.0 General Educator Rubric      |                              | View |
| EM 4.0 Instructional Coach Rubric   |                              | View |
| EM 4.0 Alternate Rubric: Student Su | oport Services               | View |
|                                     | 10 - insure and man          |      |

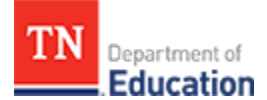

## **TVAAS Growth Measure Management**

The categories and levels for both achievement and growth define the measures for data aggregation and reporting purposes.

- Click *Growth Measures* on the *Administration* dashboard to display the *Manage Growth Measures* window, as illustrated below, and a list of all of the growth measure categories displays.
- The screen displays the *Category* name, *Level*, *Description* (if one was entered), and the *Active Dates* for each growth measure.
- Select the growth measure category and click *Edit* button on the right side of the window to display the details.
- Add a new growth measure from this window by clicking the Add Growth Measure button.

| Administration / Growth Measures   |                |             |                         |         |
|------------------------------------|----------------|-------------|-------------------------|---------|
| Manage Growth Measures             |                |             |                         |         |
|                                    |                |             |                         |         |
| + Add Growth Measure               |                |             |                         |         |
| Category                           | Level          | Description | Active Dates            |         |
| 4th Grade Literacy and Numeracy    | Not Applicable |             | 07/30/2011 - 05/30/2015 | C Edit  |
| Individual Teacher Growth          | Not Applicable |             | 07/30/2011 - 05/30/2015 | C Edit  |
| Individual TVAAS: ELA              | Not Applicable |             | 07/30/2011 - 05/30/2015 | C2 Edit |
| Individual TVAAS: Math and Science | Not Applicable |             | 07/30/2011 - 05/30/2015 | C2 Edit |
| Individual TVAAS: Reading and SS   | Not Applicable |             | 07/30/2011 - 05/30/2015 | C Edit  |
| Manual Entry                       | Not Applicable |             | 07/30/2011 - 05/30/2015 | 🕼 Edit  |
| No Longer a Teacher                | Not Applicable |             | 07/30/2011 - 05/30/2015 | C Edit  |
| PYE                                | Not Applicable |             | 07/30/2011 - 05/30/2015 | C Edit  |
| RTI/STAR Reading and Math          | Not Applicable |             | 07/30/2011 - 05/30/2015 | C Edit  |
| Sat 10- School-Wide: Composite     | School-Level   |             | 07/28/2011 - 05/28/2015 | C Edit  |

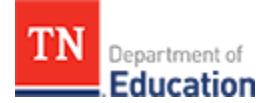

**Edit Growth Measure** 

- Click the *Edit* button for a *Growth Measure Type* to display details and edit information for the type, as illustrated below.
- Change the *Name* of the growth measure type.
- Add a *Description*.
- Select a *Level* for the growth measure type.
- If necessary, change the Start Date.
- Enter an *End Date* to deactivate the growth measure type. Active types always have a blank end date.
- Click the checkbox if the growth measure type Can be used for an Achievement Measure.

• Click Save.

• To remove the entries, click Cancel.

| Manage Growth Mea                    | asures                      |                                |        |                |          |
|--------------------------------------|-----------------------------|--------------------------------|--------|----------------|----------|
| + Add Growth Measure                 | Caruth Massure Trace        |                                |        |                |          |
|                                      | Growth Measure Type         |                                | ×      |                |          |
| Category                             | Name *                      | to                             |        | tes            |          |
| 4th Grade Literacy and Numeracy      | Description                 | ie                             |        | 1 - 05/30/2015 | C2" Edit |
| Individual Teacher Growth            | Enter a Description         |                                |        | 1 - 05/30/2015 | Car Edit |
| Individual TVAAS: ELA                | Level *                     |                                |        | 1 - 05/30/2015 | Gf Edit  |
| Individual TVAAS: Math and Science   | School-Level •              |                                |        | 1 - 05/30/2015 | Cơ Edit  |
| Individual TVAAS: Reading and SS     | Active Date Range (Jeave Er | nd Date blank if still active) |        | 1 - 05/30/2015 | Cơ Edit  |
| Manual Entry                         |                             |                                |        | 1 - 05/30/2015 | GP Edit  |
| No Longer a Teacher                  | Start Date *                | End Date                       |        | 1 - 05/30/2015 | Gf Edit  |
| PYE                                  | 7/28/2011                   | 5/28/2015                      |        | 1 - 05/30/2015 | Car Edit |
| RTI/STAR Reading and Math            | Can Be Used For Achievement | it Measure?                    |        | 1 - 05/30/2015 | Cơ Edit  |
| Sat 10- School-Wide: Composite       |                             |                                |        | 1 - 05/28/2015 | Cơ Edit  |
| School wide: Composite DO NOT SELECT |                             | Sav                            | Cancel | 1 - 05/29/2015 | GP Edit  |

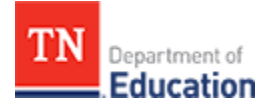

Add New Growth Measure

- Click the *Add Growth Measure* button to display an information entry window for the new growth measure type, as illustrated below.
- Enter the *Name* of the growth measure type.
- Enter a *Description* (optional).
- Select a *Level* for the growth measure type from the drop down list.
- Select the *Start Date* using the calendar icon or enter the start date in MM/DD/YYYY format.
- Enter an *End Date* to deactivate the growth measure type. Active types always have a blank end date.
- Click the Checkbox if the growth measure type can be used for an achievement measure.

Click Save.

To remove the entries, click Cancel.

| Manage Growth Me                     | asures                                                   |                             |
|--------------------------------------|----------------------------------------------------------|-----------------------------|
|                                      |                                                          |                             |
| + Add Growth Measure                 | Growth Measure Type                                      | ×                           |
| Category                             | Name *                                                   | tes                         |
| 4th Grade Literacy and Numeracy      | Enter a Unique Name                                      | 1 - 05/30/2015 CZ Edit      |
| Individual Teacher Growth            | Description Enter a Description                          | 1 - 05/30/2015 🕼 Edit       |
| Individual TVAAS: ELA                | Level *                                                  | 1 - 05/30/2015 🕼 Edit       |
| ndividual TVAAS: Math and Science    | Select a Level 🔹                                         | 1 - 05/30/2015 🕼 Edit       |
| ndividual TVAAS: Reading and SS      | Active Date Range (Jeave End Date black if still active) | 1 - 05/30/2015 CZ Edit      |
| Manual Entry                         |                                                          | 1 - 05/30/2015 🕼 Edit       |
| No Longer a Teacher                  | Start Date * End Date                                    | 1 - 05/30/2015 🕼 Edit       |
| PYE                                  | 8/1/2015                                                 | 1 - 05/30/2015 🕼 Edit       |
| RTI/STAR Reading and Math            | Can Be Used For Achievement Measure?                     | 1 - 05/30/2015 🕼 Edit       |
| Sat 10- School-Wide: Composite       |                                                          | 1 - 05/28/2015 CZ Edit      |
| School wide: Composite DO NOT SELECT | Save Can                                                 | cel 1 - 05/29/2015 Car Edit |

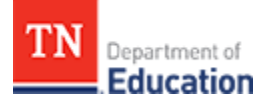

## **User Management for State-Level Administrators**

Each user can view and edit his or her own personal profile information.

- Log in to TNCompass.
- Click on the name in the upper right hand corner of the window and select My Profile.
- The personal profile information appears.
- Validate and *Edit* information as needed.

|                                                                        |                       | Profile                 |               |                       | _ 🗆 🗙                                 |
|------------------------------------------------------------------------|-----------------------|-------------------------|---------------|-----------------------|---------------------------------------|
| TN Department of Education                                             |                       |                         |               | My Current Evaluation | ▲<br>Teacher_10 ~                     |
| Home / Personal Profile                                                |                       |                         |               |                       |                                       |
| Personal Profile                                                       |                       |                         |               |                       |                                       |
|                                                                        |                       |                         |               |                       |                                       |
| Personal Information                                                   |                       |                         |               |                       |                                       |
| First Name : John<br>Middle Name : Last Name : Doe                     |                       |                         |               |                       |                                       |
| Genuer - Iwaie                                                         |                       |                         |               |                       | _                                     |
| Address Information                                                    |                       |                         |               |                       | Edit                                  |
| Address Line 1 : 5000 Meridian Bl<br>City : Nashville State : TN Posta | vd<br>Il Code : 37067 |                         |               |                       | _                                     |
| Contact Information                                                    |                       |                         |               |                       | Edit                                  |
| Email :                                                                |                       |                         |               |                       |                                       |
|                                                                        |                       |                         |               |                       |                                       |
|                                                                        |                       |                         |               |                       |                                       |
|                                                                        | Contact Support       | ☑ support@tncompass.org | (877) 314-141 | 2                     | · · · · · · · · · · · · · · · · · · · |

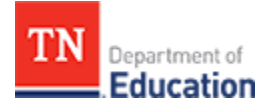

Administration of Users

Administrators with authorized permissions can manage user information. Permissions within TNCompass for user administration are:

- State-level administrators can view all LEAs, educators, and non-licensed users in the state.
- Regional or LEA administrators can view the educators in their respective regions or districts.
- Principals can see all assistant principals and educators in their own schools.
- Assistant principals can see all educators in their own schools. Assistant principals cannot see principals or other assistant principals.
- Teachers will only be able to view their own record.

To access user information:

- Click Users under Roles and Permissions from the dashboard.
- A list of users appears, as illustrated below.
- Locate the intended user and click View to edit the user's information.
- If the intended user does not appear, an unlicensed user can be added into the system by clicking *Add User*.

Do not add licensed users in the User Administration tool. Licensed users can only be added through the licensure portion of the TNCompass system. Licensed users must go through validation and certification processes which are managed at the state level.

|   | Administration / Users |              |       |            |
|---|------------------------|--------------|-------|------------|
| ι | Jser Administrati      | ion          |       |            |
|   | Non-licensed Users     |              |       | + Add User |
|   | Last Name              | First Name   | Email |            |
|   |                        | John<br>Jane |       | View       |

TN Department of Education

- A window displays to add the new user, as illustrated below.
- Enter the new user's First Name, Last Name, Email, and Confirm Email.
- Click Save.
- TNCompass sends the email notification with a link to finalize the registration of the new user.

| Add User   | ×               |
|------------|-----------------|
| First Name | Last Name       |
| Email *    | Confirm Email * |
|            | Save            |
| 4          | ▶               |